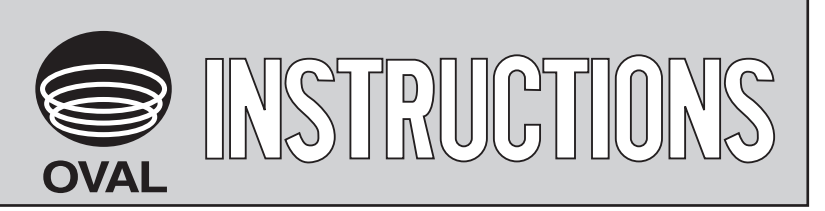

Ins. No. S-193-12-E

# MASS FLOW MONITOR (E

MODEL : TF10  $\square$  -  $\stackrel{P11}{A12}$  G - 11  $\square$  A  $\square$ 

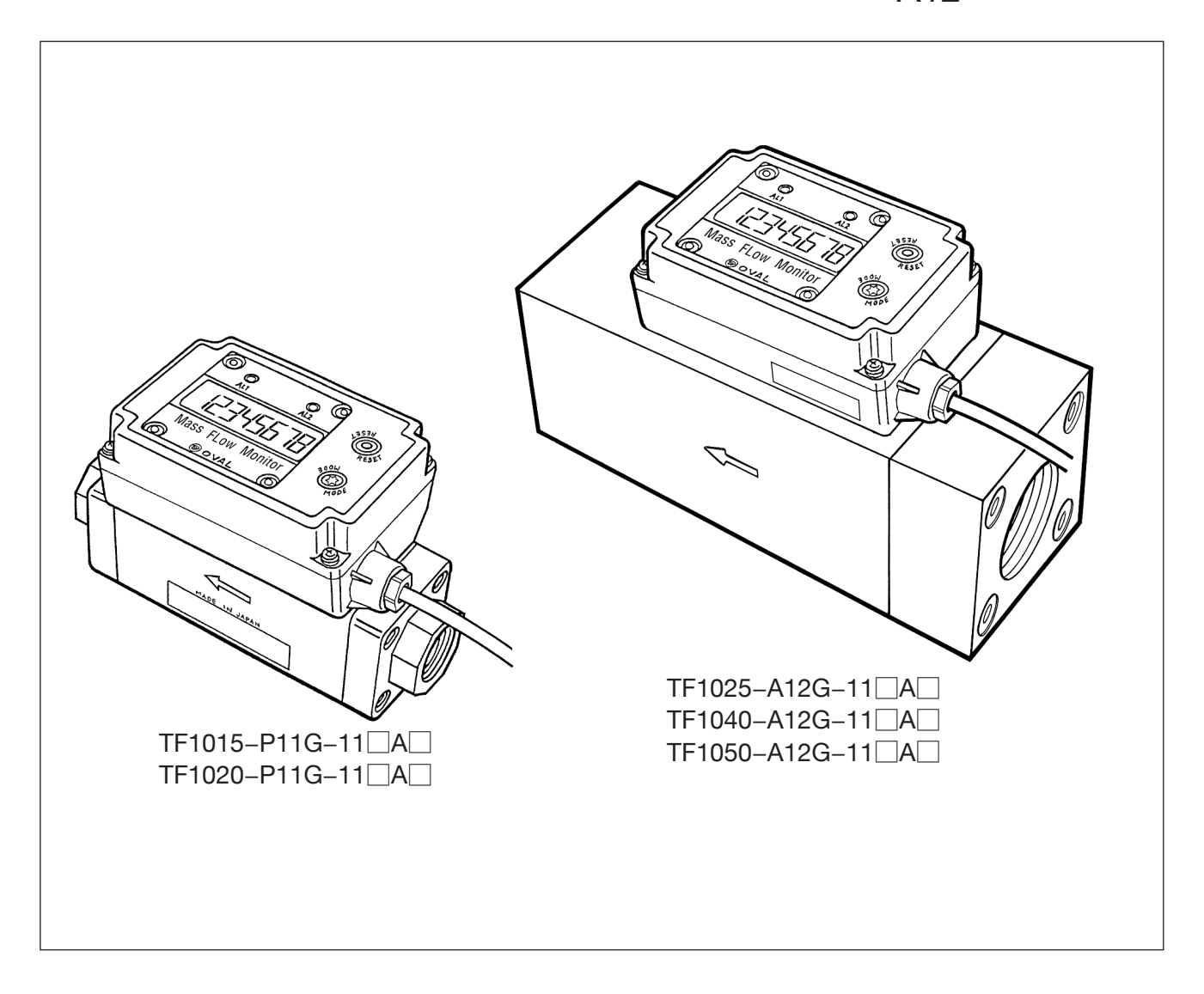

Every OVAL product is fabricated, tested, and inspected under stringent quality control before leaving our factory.

To derive maximum benefit from the product, we recommend you to be well familiar with the information and instructions given in this manual before you place it in service and retain this manual at the field location for ready reference.

# CONTENTS

| 1. BEFORE YOU BIGIN                                                                                                    | 3                             |
|----------------------------------------------------------------------------------------------------|-------------------------------|
| 1.1 Confirming the Nameplate                                                                                                    | 3                             |
| 1.2 Transportation Precautions                                                                                                    | 3                             |
| 1.3 Storage Precautions                                                                                                    | 3                             |
| 2. OPERATING CONDITIONS                                                                                                    | ł                             |
| 3.GENERAL4                                                                                                    | ŀ                             |
| 3.1 Features 4                                                                                                    | 1                             |
| 4. PART NAMES AND FUNCTIONS                                                                                                    | 5                             |
| 4.1 Part Names                                                                                                    | 5                             |
| 4.2 Individual Functions 5                                                                                                    | 5                             |
|                                                                                                    |                               |
| 5. INSTALLATION6                                                                                                    | 5                             |
| 5. INSTALLATION                                                                                                    | <b>;</b>                      |
| <b>5. INSTALLATION</b>                                                                                                    | <b>5</b><br>5<br>5            |
| <b>5. INSTALLATION</b>                                                                                                    | 5<br>5<br>5<br>5<br>5         |
| <b>5.INSTALLATION</b>                                                                                                    | 5 5 5 3                       |
| <b>5.INSTALLATION6</b> 5.1 Installation Location <b>6</b> 5.2 Physical Orientation <b>6</b> 5.3 How to Change Display Orientation <b>6</b> 5.4 Conditions Required for Metered Fluid <b>6</b> 5.5 Piping Procedure <b>6</b>                                                                                                    | 50000                         |
| <b>5.INSTALLATION6</b> 5.1 Installation Location <b>6</b> 5.2 Physical Orientation <b>6</b> 5.3 How to Change Display Orientation <b>6</b> 5.4 Conditions Required for Metered Fluid <b>8</b> 5.5 Piping Procedure <b>8</b> 5.6 Maximum Service Flowrate <b>9</b>                                                                                                    | 500000                        |
| 5. INSTALLATION       6         5.1 Installation Location       6         5.2 Physical Orientation       6         5.3 How to Change Display Orientation       6         5.4 Conditions Required for Metered Fluid       8         5.5 Piping Procedure       8         5.6 Maximum Service Flowrate       9         6. WIRING CONNECTIONS       10                                                                                | <b>5</b> 5 5 5 3 9 <b>)</b>   |
| 5. INSTALLATION       6         5.1 Installation Location       6         5.2 Physical Orientation       6         5.3 How to Change Display Orientation       6         5.4 Conditions Required for Metered Fluid       6         5.5 Piping Procedure       6         5.6 Maximum Service Flowrate       6         6. WIRING CONNECTIONS       10         6.1 Wiring Specifications       10                                     | <b>5</b> 5 5 5 5 3 9 <b>)</b> |
| 5. INSTALLATION       6         5.1 Installation Location       6         5.2 Physical Orientation       6         5.3 How to Change Display Orientation       6         5.4 Conditions Required for Metered Fluid       8         5.5 Piping Procedure       8         5.6 Maximum Service Flowrate       9         6. WIRING CONNECTIONS       10         6.1 Wiring Specifications       10         6.2 Wiring Diagram       10 | <b>3 3 3 3 3 3 3 3 3 3</b>    |

| 7. OPERATION                                       | 14 |
|----------------------------------------------------|----|
| 8. TRANSMITTER DISPLAY FUNCTIO                     | NS |
| AND RECONFIGURATION                                | 15 |
| 8.1 Viewing the Flow Variables                     | 15 |
| 8.2 Parameter Display                              | 16 |
| 8.3 Default Parameter Settings                     | 18 |
| 8.4 Parameter Reconfiguration                      | 19 |
| 8.5 Alarm Features                                 | 20 |
| 8.6 Sample Pulse Output                            | 24 |
| 8.7 Analog Output Adjustment                       | 25 |
| 8.7.1 Analog Adjustment (4mA)                      | 25 |
| 8.7.2 Analog Adjustment (20mA)                     | 26 |
| 8.8 Error Messages                                 | 27 |
| 9. GENERAL SPECIFICATIONS                          | 28 |
| 10. APPLICABLE STANDARDS                           | 28 |
| 11. PRODUCT CODE                                   | 29 |
| 12. DIMENSIONAL OUTLINE DRAWING.                   | 30 |
| Wiring Color Change due to Attached<br>Cable Chang | 31 |
|                                                    |    |

The indications **NOTE**, **CAUTION**, and **WARNING** shown throughout this manual are to draw your attention to specific items:

# ➡ NOTE

Notes are separated from the general text to bring user's attention to important information.

# 

Caution statements call attention to user about hazards or unsafe practices that could result in minor personal injury or property damage.

# 

Warning statements call attention to user about hazards or unsafe practices that could result in serious personal injury or death.

# **1. BEFORE YOU BIGIN**

Every OVAL flowmeter is fully inspected at the factory before shipment. When this device is delivered, please make sure to check the appearance of the device to confirm that it is free from damage.

Please read this section carefully, as this section contains necessary precautions for handling. For matters other than those described in this section, please find relevant items from the Contents on page 2 to refer to them.

For any inquiries, call the sales office from which you purchased the product, or contact the nearest OVAL representative in our customer service network.

# **CAUTION:** When inquiring, please inform us of the product name, code (MODEL) and serial number, operating conditions, and other relevant information.

# 1.1 Confirming the Nameplate

Every OVAL flowmeter is assembled and adjusted according to individual specifications. Product code and ratings are stated on the nameplate on the side of the body. Make sure that, by referring to the GENERAL SPECIFICATIONS and PRODUCT CODE, the product you received is fully in compliance with your order.

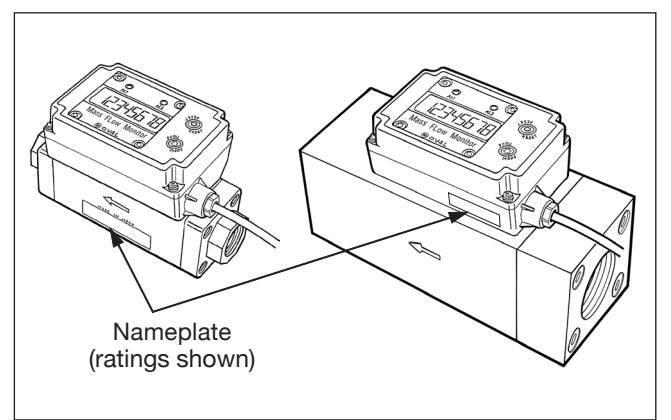

# **1.2 Transportation Precautions**

- (1) To prevent unexpected problems, transport the flowmeter to the installation site using the original manufacturer's packaging for shipment.
- (2) Treat with care not to give a strong impact or shock during transportation and keep away from rainwater.

# **1.3 Storage Precautions**

Storing MASS FLOW MONITOR for long term before installation can result in unexpected and undesirable conditions.

When long-term storage is anticipated, take the following precautions:

- (1) Your MASS FLOW MONITOR can best be stored in the manufacturer's original packaging used for shipping if possible.
- (2) Place of storage should conform to the following requirements:
  - ★ Location free from rain and water.
  - ★ Location free from vibration and impact shocks.
  - ★ At room temperature with minimal temperature and humidity variation (around 25°C and 65% R.H.).
- (3) Purge MASS FLOW MONITOR that has once been placed in service with clean air, N<sub>2</sub> gas, etc. to prevent the metered fluid from adhering to the meter, connection parts, piping inner walls, housing, etc. before storage. Protect the inlet and outlet to prevent dust from getting inside.

# **CAUTION:** 1. Do not use thinner, alcohol, or other solvents to clean the device.

2. Never use the cleaning solution to clean the inside of the flow path.

# 2. OPERATING CONDITIONS

These operating conditions are stated in Sections "5. INSTALLATION" and "9. GENERAL SPECIFICATIONS". Make sure to confirm them before operation.

# **CAUTION:** DO NOT install in a hazardous area since this device is a non-explosionproof product.

# 3. GENERAL

This instrument is a compact and lightweight thermal flowmeter that uses thermal resistor elements.

One of the two thermal resistor elements placed at right angles to the flow of the fluid detects the fluid temperature, and the other element is heated and controlled so that the temperature difference is constant. When the fluid (mass flow rate) flows and heat is taken from the heating side sensor, the power supply increases to keep the temperature difference constant.

The mass flow rate is calculated from the change in power (voltage, current).

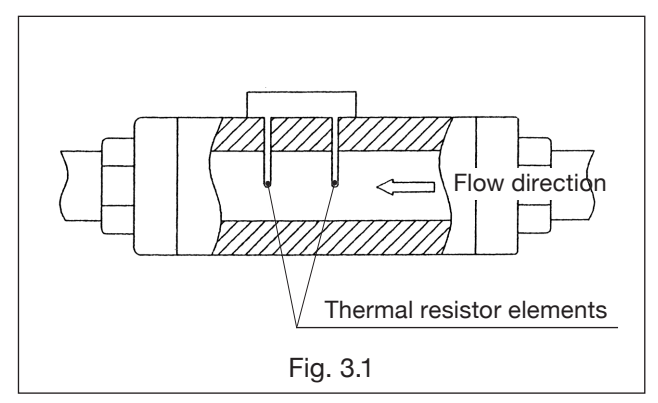

#### **3.1 Features**

- (1) It has a structure with no moving parts and has excellent durability.
- (2) The main part is made of resin or aluminum, which is lightweight and compact.
- (3) The fittings are made of robust metal.
- (4) The backlit LCD display is easy to view even in dark places.
- (5) The display's physical orientation is arbitrary, and the display can be changed in 90 ° steps in a direction that is easy to view.

CAUTION: Please note that the direction of the display must be changed by opening the upper case of the transmitter. For the change method, refer to Section "5.3 How to Change Display Orientation".

# 4. COMPONENT NAMES AND FUNCTIONS

# 4.1 Part Names

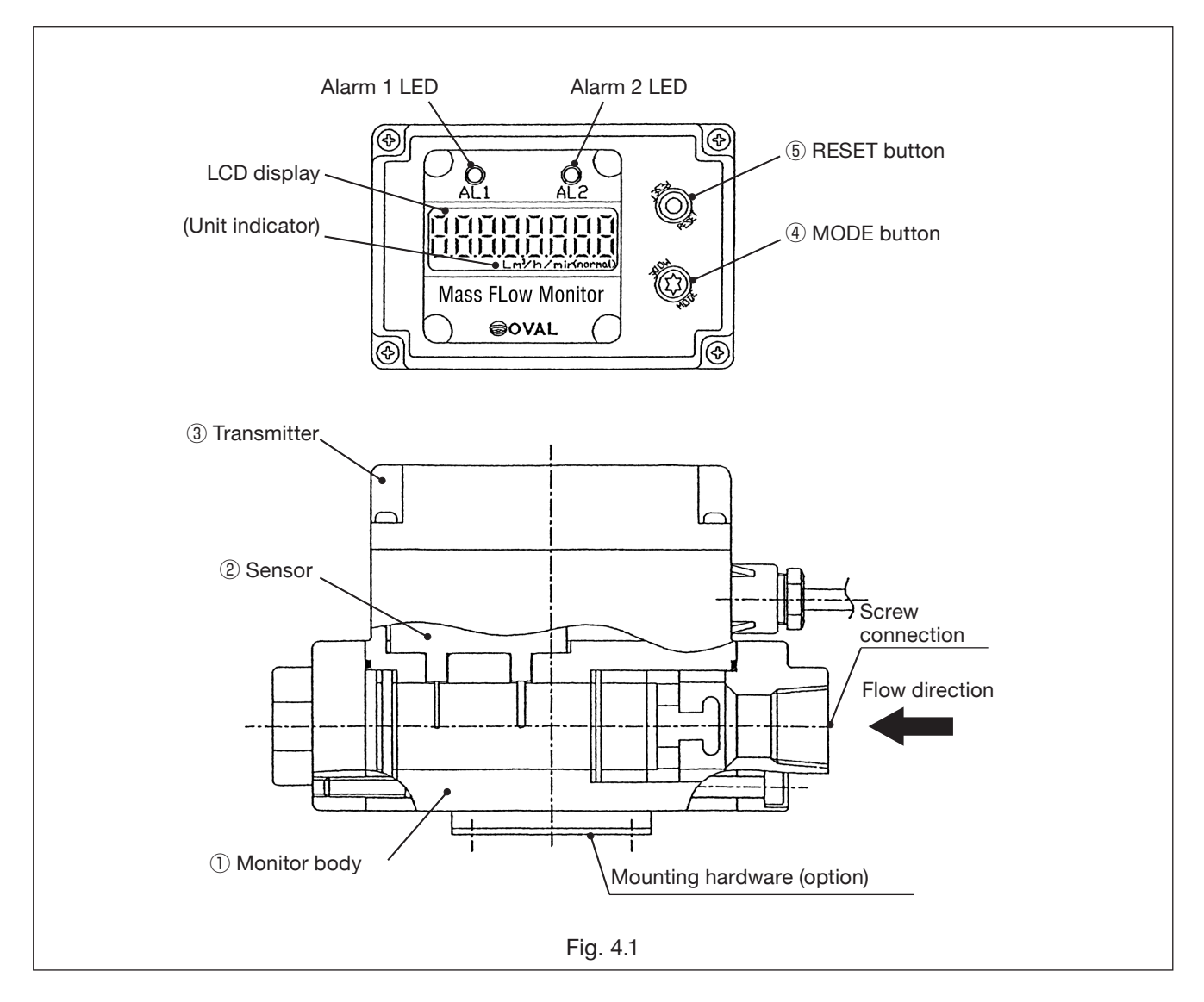

## **4.2 Individual Functions**

| No. | Part Name           | Description                                                                                                    |
|-----|---------------------|----------------------------------------------------------------------------------------------------|
| 1   | Body                | Consists of a measuring tube, straightener, and rectification mesh.                                                                                                    |
| 2   | Sensor              | Consists of two thermal resistor elements. Power supply (voltage and current) to one of the heat-resistive resistance elements changes to maintain the heat resistance at a constant level (approx. $30^{\circ}$ C). |
| 3   | Transmitter         | Changes in supply power (voltage and current) are transformed into a flowrate signal which can be monitored on a 8-digit LCD display in terms of instant flowrate and total flow.                                    |
| 4   | MODE button         | Changes display modes to the instant flowrate or total flow. (Refer to Sec. 8.1 for details.)                                                                                                    |
| 5   | <b>RESET</b> button | Used to reset the "Resettable total flow" to zero.                                                                                                    |

# **CAUTION:** Do not disassemble the MASS FLOW MONITOR.

If the flow path is extremely dirty or if there is any abnormality in operation, please contact the place of purchase or our nearest service network. We do not guarantee the device which has been disassembled on your own.

# **5. INSTALLATION**

## **5.1 Installation Location**

MASS FLOW MONITOR is intended for indoor use.

Install in a location that meets the following conditions.

## **CAUTION:** It cannot be installed in a hazardous area.

- (1) Location free from rain and water.
- (2) Location with less temperature change.
- (3) Location away from direct sunlight.
- (4) Location free from vibrations or impact shocks.
- (5) Location where the display can be easily read and maintenance can be conducted.
- (6) Location with process conditions where the fluid pressure does not exceed the permissible pressure of 0.7 MPa.

## **5.2 Physical Orientation**

There are no restrictions on the physical orientation of this instrument related to its accuracy. Make sure that the flow direction match with the inflow direction arrow on the side of the main unit.

NOTE: The display orientation can be changed in 90° steps to a direction that is easy to view. (Refer to Section 5.3)

# 5.3 How to Change Display Orientation

This work is performed by removing the transmitter. Please note the following condition.

- (1) Perform in a clean environment before installing this unit to your piping.
- (2) Avoid working in a humid or dusty environment.
- (3) Be careful not to damage the parts of the board during work.
   Tools used: Phillips screwdriver (for M3 and M2.6 pan head screws)
   Changeable display direction: It can be changed in 90° steps as shown in the figure below.

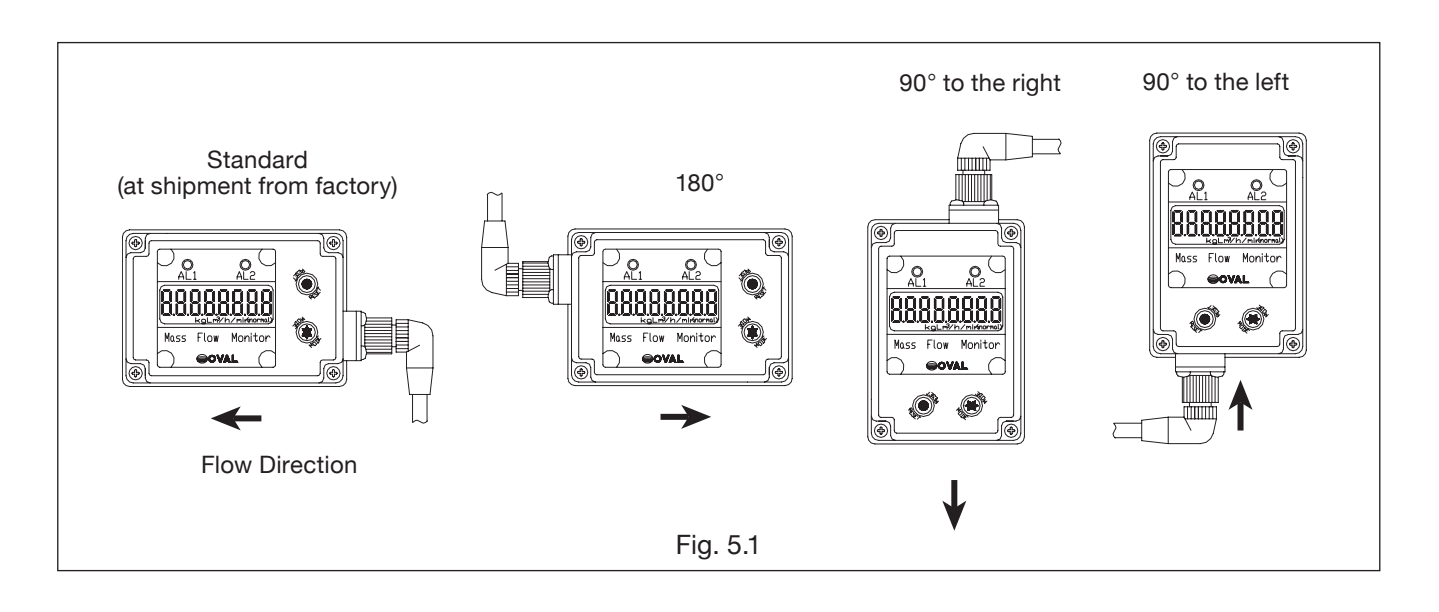

#### How to Change Display Orientation

- ① If power is supplied, turn it off. (Make sure nothing is displayed on the LCD).
- (2) Remove the set screws  $(3 \times 14)$  at the four corners that hold the upper case of the transmitter, and slowly open the upper case. (Fig.5.2)

If the rotation is  $180^{\circ}$ , invert the upper case with the cable connected. (Fig.5.3)

Follow the procedure below to rotate  $90^\circ$  left or right.

- (3) Remove the four set screws  $(2.6 \times 8)$  that secure the display board, and then remove the display board. (Fig.5.5)
- ► NOTE: Never remove the set screw of the amplifier board fixed to the lower case.
- ④ Take out the four spacers (white rings) attached to the boss that fix the display board. (Fig.5.6)
- (5) Remove the top panel, turn it around and set it in the upper case.
- 6 Put the removed spacer on each bosses.
- ⑦ Set the display board in the upper case so that it faces the top panel, and fix it with four set screws (2.6×8: tightening torque 45 cN⋅m). (Align the LED holes on the top panel with the LEDs on the display board)
- ⑧ Make sure that the O-ring of the lower case is fitted in the groove, and tighten the upper case evenly with four screws (3×14: tightening torque 60cN⋅m), being careful not to pinch the cable. (Fig.5.7).

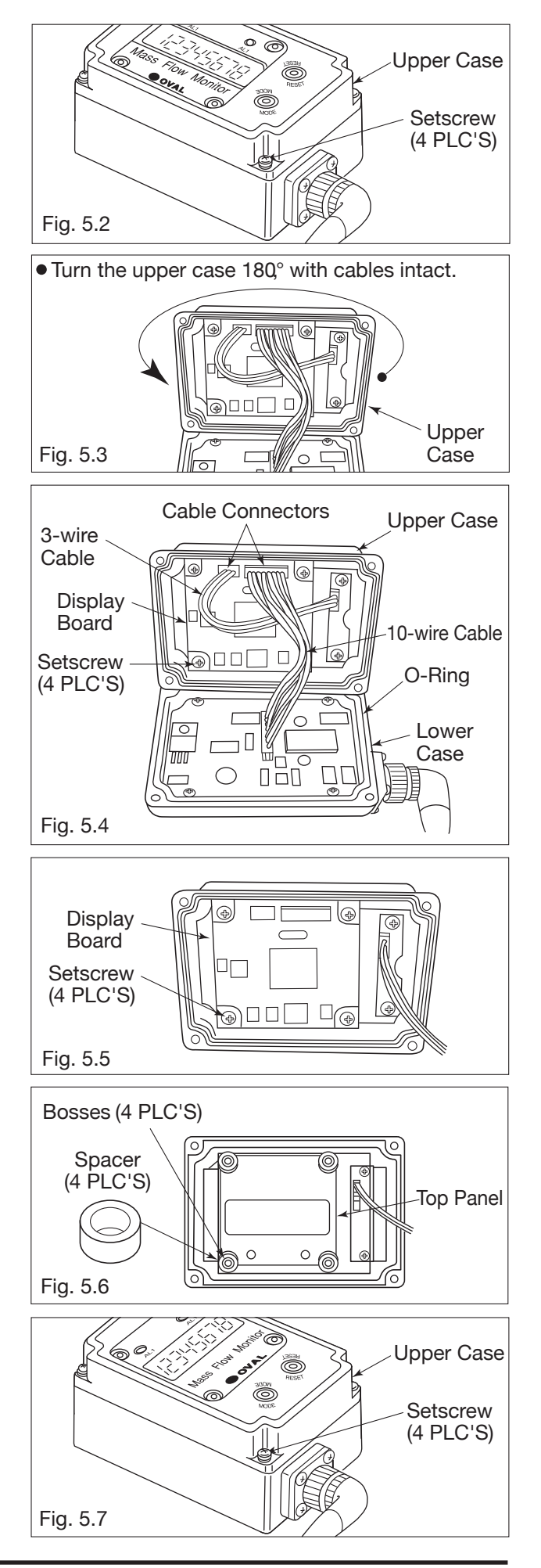

# **5.4 Conditions Required for Metered Fluid**

Since this instrument is a thermal flowmeter, accuracy may be lost if contaminated.

Therefore, if dust, oil, water, etc. are considered to be mixed in the measurement fluid, install a filter or drain separator on the upstream side.

# 5.5 Piping Procedure

(1) Piping Conditions

This instrument has built-in rectifier elements, and it is not affected by the difference in piping diameter.

However, install a straight pipe of about nipple length (3D or more) when piping an elbow on the inlet side.

If the elbow is directly piped, an error of about ±1% FS may occur.

There are no piping restrictions on the outlet side.

(2) Installation of mounting brackets (optional: for nominal diameters of 15 mm and 20 mm) Tool used: Phillips head torque screwdriver for M3 pan head machine screw

Do not use any screws other than the attached special screws (tap tight screws  $3 \times 8$ ).

Refer to "External Dimension" in Section 12 for the mounting location and mounting orientation. Screw tightening torque: 60 ± 3cN·m

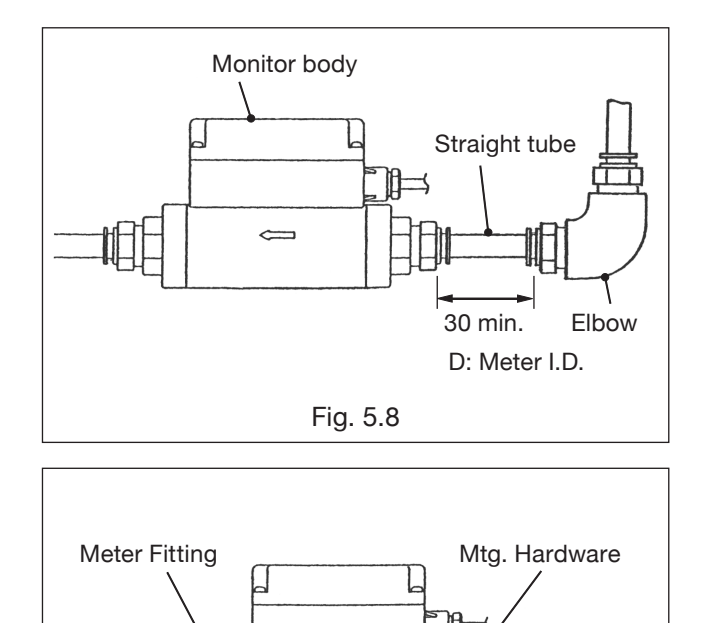

# Screw Quick-connect coupling Synthetic resin tube Fig. 5.9 of the flow meter will be damaged due to piping stress, so do not use the

Meter fitting

# **CAUTION:** When using metal piping, there is a risk that the metal piping mounting part mounting bracket and fix the metal piping part with U bolts or the like.

- (3) Piping Procedure (for meter sizes 15mm and 20mm)
  - 1. Since the connection part is made of aluminum, connect it so that excessive force or impact is not applied. Also, since the main body is made of resin, pipe it so that no force is applied to the main body. The tightening torque should be  $30 \pm 1 (N \cdot m)$ .
- NOTE: When connecting to piping, fix the aluminum joint on the connecting side with a tool such as a spanner before piping. (Fig.5.9)
  - 2. Be careful not to bring tools such as spanners into contact with the transmitter.
  - 3. Do not connect the pipes while holding down the transmitter.
  - 4. Considering the removal of the flowmeter, it is recommended to use union fittings upstream and downstream of the flowmeter.

# 

#### Negligence of the precautions above may result in damaged components.

(4) Flushing

If it is expected that foreign matter will flow into the piping due to new piping, etc., flush the inside of the piping sufficiently before installing the instrument.

# 5.6 Maximum Service Flowrate

The maximum service flowrate varies with line pressure. Measurement continuation at larger service flowrates may possibly damage the sensor. Therefore, determine the maximum service flowrate from the following graphs and place the sensor in service within the rate so obtained.

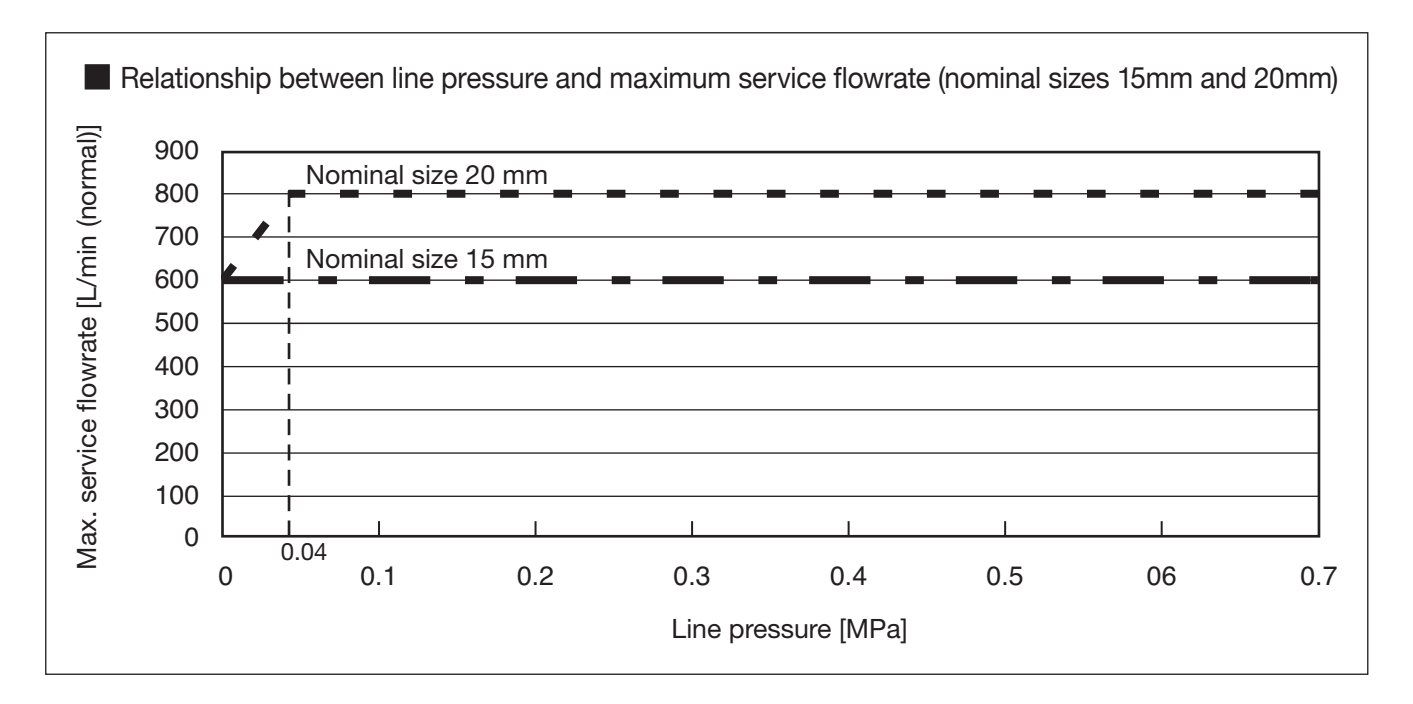

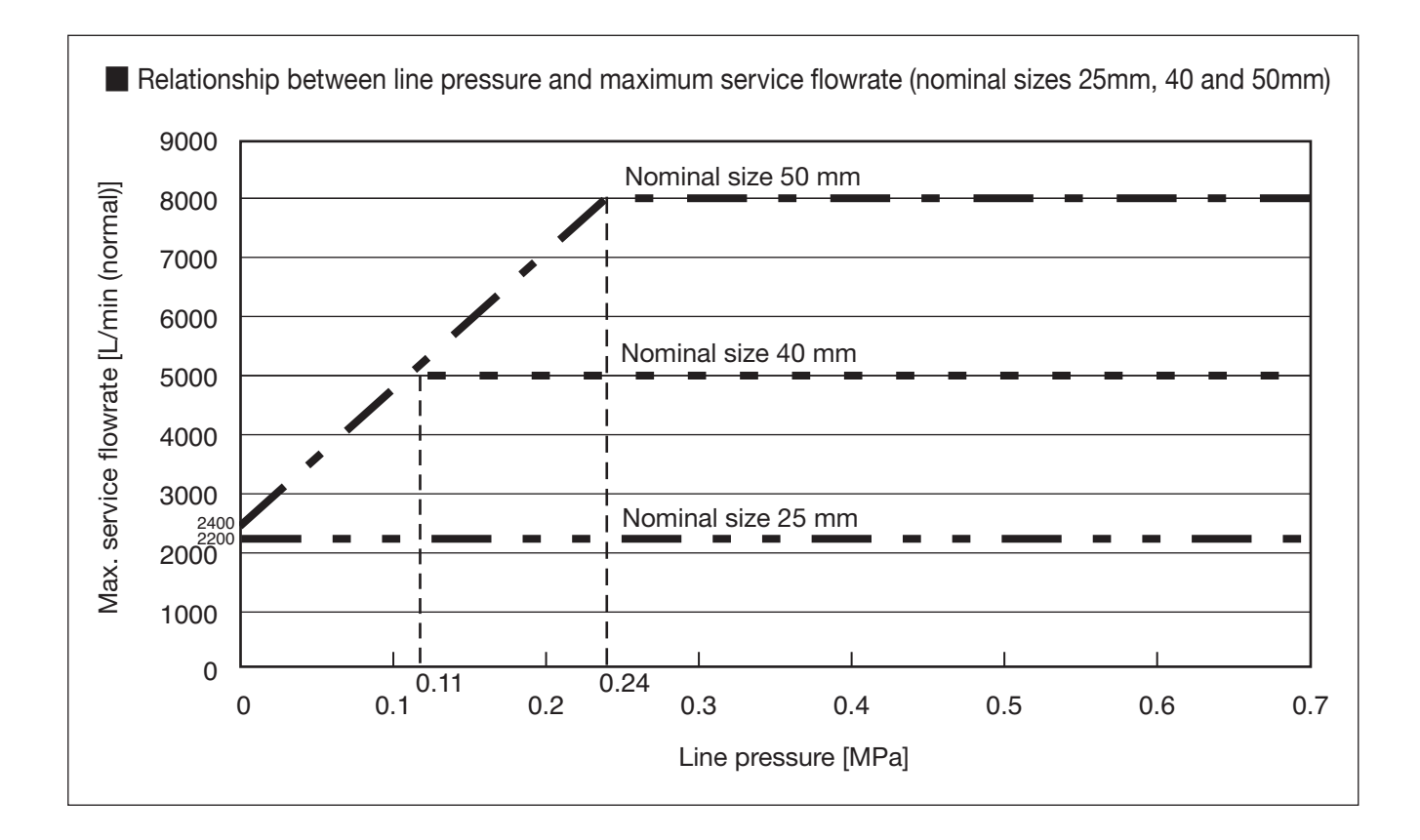

# 6. WIRING CONNECTIONS

# **6.1 Wiring Specifications**

| Item                                                      | Description                                                                                                    |
|-----------------------------------------------------------|----------------------------------------------------------------------------------------------------|
| Transmission cable<br>(Depends on your<br>specification). | The following cables are supplied depending on the 15th digit of the product code.<br>[1] : 5-core shielded cable 3m (finished outer diameter $\phi$ 6.3mm) Fixed to this unit<br>[2][4]: 4-core shielded cable 3m (finished outer diameter $\phi$ 6.0mm, with 4-pin con-<br>nector on one side of the cable) Attached to this unit |
| Alarm output                                              | Open collector output<br>Allowable current: 20mADC<br>Max. voltage impression: 30VDC                                                                                                    |
| Flow pulse output                                         | Open collector output<br>Allowable current: 20mADC<br>Max. voltage impression: 30VDC                                                                                                    |
| Flow analog output                                        | 4 to 20mA corresponding to 0 to F.S.                                                                                                    |
| Supply Voltage                                            | 24VDC±10%                                                                                                    |

Table 6.1

# 6.2 Wiring Diagram

NOTE: For the types and shapes of output terminals, refer to "Explanation of output terminals" on page 29.

#### **CAUTION:** 1. Be careful not to make a mistake in the polarity of the power supply. 2. Be sure to ground the shielded wire to GND.

#### (1) Flow pulse output + single alarm point specifications (Fig. 6.1)

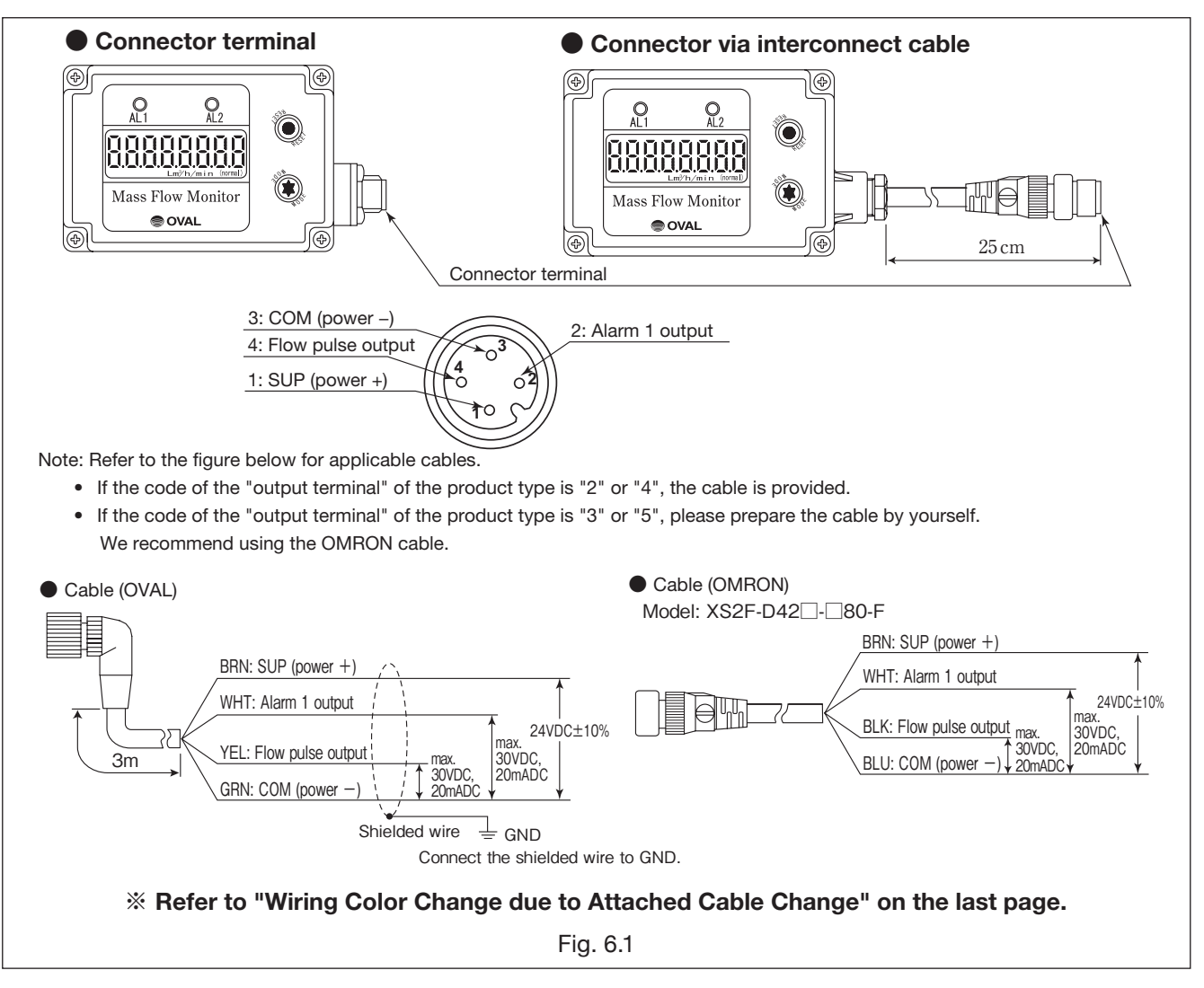

(2) Flow analog output + one alarm specifications (Fig. 6.2)

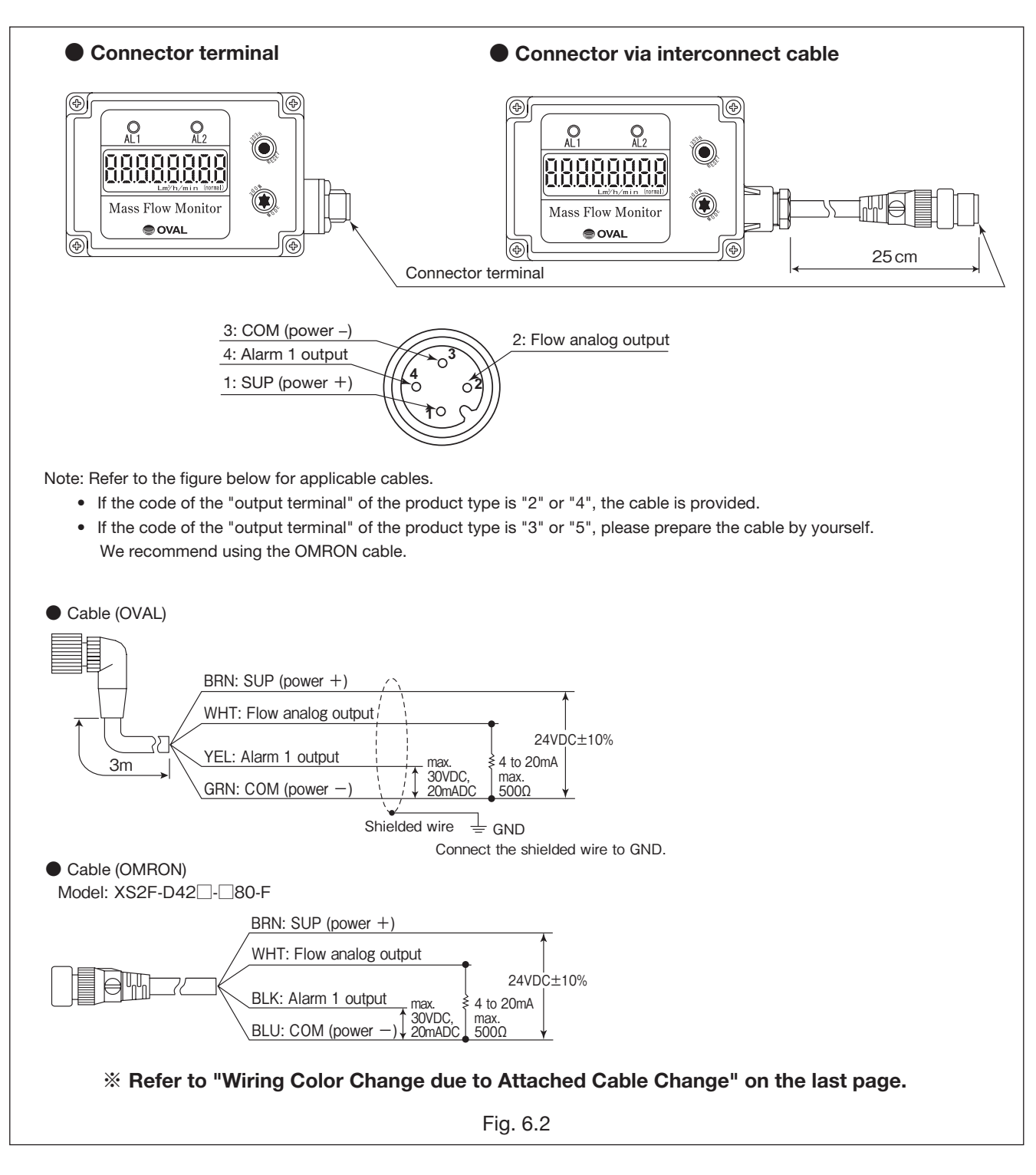

#### (3) Flow pulse output + flow analog output specifications (Fig. 6.3)

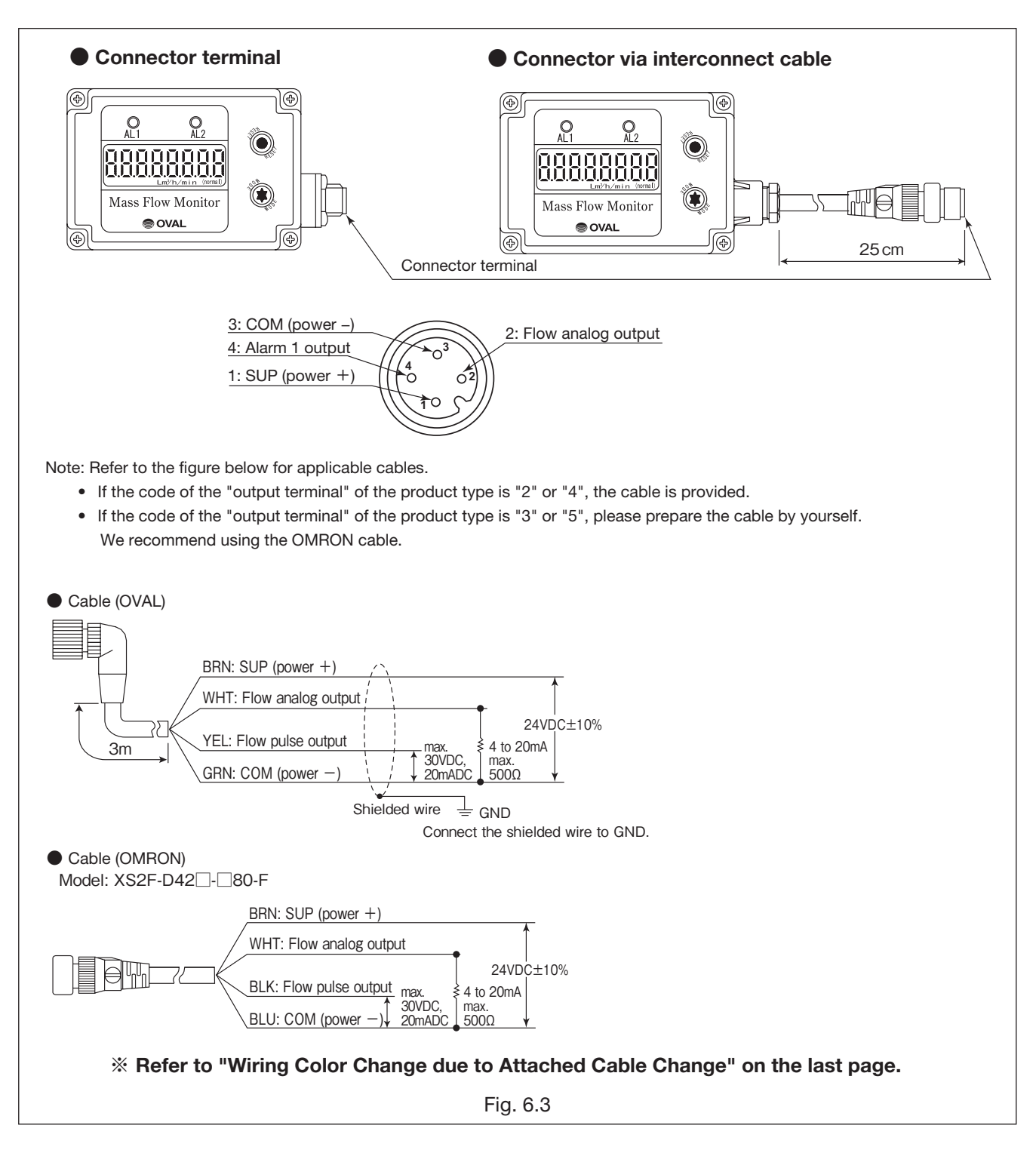

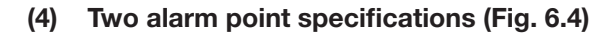

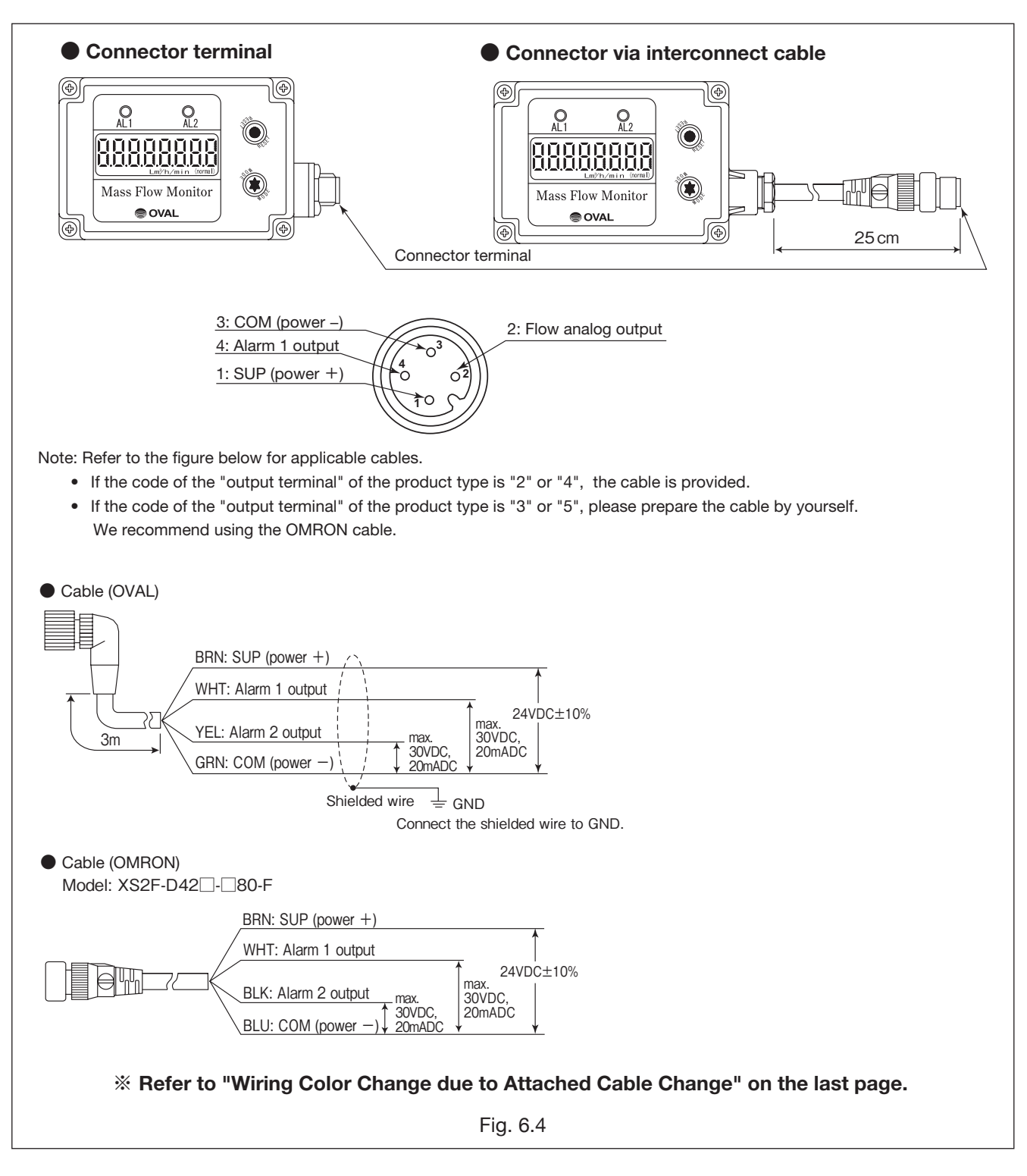

#### (5) Flow pulse output + two alarm points specifications (Fig. 6.5)

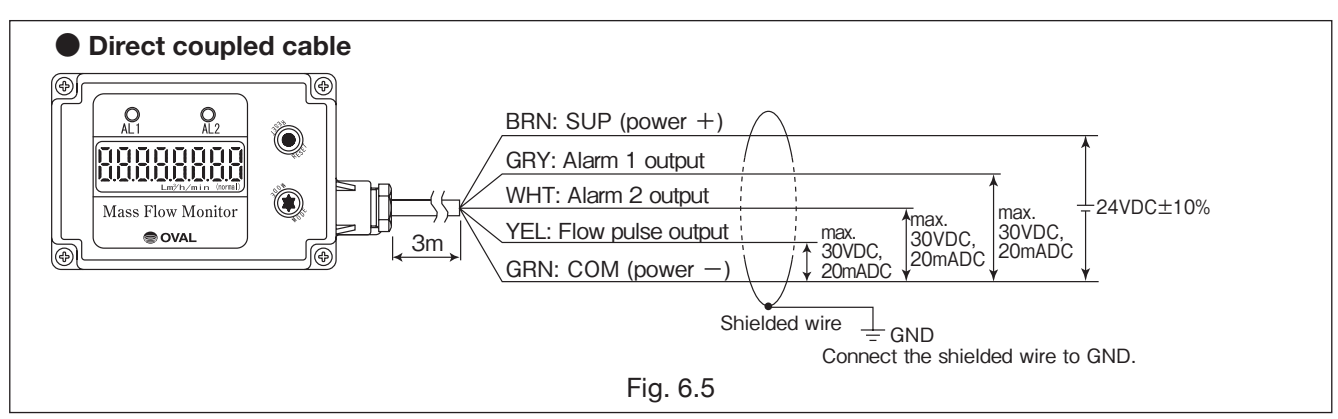

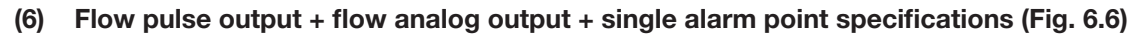

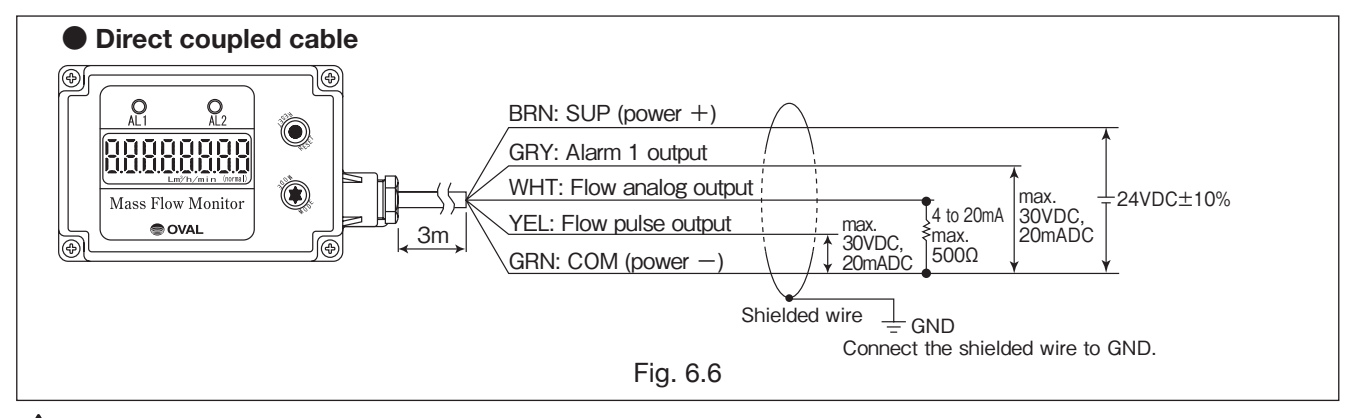

**CAUTION:** If the product code (15) is selected "less cable", the cable shown in the wiring diagram is not provided with the product.

# 6.3 Cable Specifications

The usable cable depends on the specifications of the product code  ${\rm (f5)}$  "Output terminal".

Refer to the table below.

| product code | "Output Terminal" specifications %1                        | Cable Specifications                                                                                      | State at shipment from factory                                      |  |
|--------------|------------------------------------------------------------|----------------------------------------------------------------------------------------------------|---------------------------------------------------------------------|--|
| [1]          | Cable coupled directly                                     | [OVAL cable]<br>5-conductor shield cable<br>Length: 3 m, O.D.: 6.3 mm                                     | Directly coupled to the product body.                               |  |
| [2]          | Connector via<br>interconnect cable<br>(cable provided)    | [OVAL cable]                                                                                              | Decked together with product body                                   |  |
| [4]          | Connector terminal (cable provided)                        | Length: 3 m, O.D: 6 mm                                                                                    | Packed together with product body.                                  |  |
| [3]          | Connector via<br>interconnect cable<br>(no cable provided) | [Recommended cable]<br>Manufacturer: OMRON<br>Model: XS2F-D42□-□80-F                                      | The cable is not provided with the product, so please prepare the   |  |
| [5]          | Connector terminal (no cable provided)                     | Name: Cabled connector socket single side connector<br>Length: As specified by the customer<br>O.D.: 6 mm | (Please purchase directly from the cable manufacturer or supplier.) |  |

%1 For the types and shapes of output terminals, refer to the section "Explanation of output terminals".

# 7. OPERATION

- (1) Check that the fluid conditions (pressure, temperature, etc.) and flowrate meet the rated specifications.
- (2) After checking the wiring, turn on the power and check that the flow rate indication is 0.
- (3) Make sure that there are no leaks in the piping, and gradually open the upstream valve.

**CAUTION:** 1. MASS FLOW MONITOR can measure immediately after the power is turned on, but the optimum accuracy will be obtained 30 minutes after the power is turned on.

2. Be careful not to increase the flow rate suddenly to prevent adverse effects on the equipment.

# 8. TRANSMITTER DISPLAY FUNCTIONS AND RECONFIGURATION

# **8.1 Viewing the Flow Variables**

With this instrument, you can select and display any flow rate from 7 types of flowrate displays. Each flowrate display can be switched as shown in the figure below by pressing the "MODE" button on the display. Press the "MODE" button so that the flowrate you want to display is obtained.

(Immediately after the power is turned on, the flowrate is displayed before the power was turned off last time. The "X" in the figure is the value for each flowrate.)

|                                                                                    | Menu item                                                   | Description                                                                                                    |
|------------------------------------------------------------------------------------|-------------------------------------------------------------|----------------------------------------------------------------------------------------------------|
| X X X X X X X X X<br>Accumulated flowrate                                          | Accumulated flowrate                                        | Displays the accumulated value of the flow rate that has flowed so far.<br>(The accumulated value cannot be set to "0".)<br>Reads in m <sup>3</sup> (normal).                                                                                                    |
| L XXXXXXX.X<br>Instantaneous. flowrate<br>(per hour)                               | Instantaneous<br>flowrate<br>(per hour)                     | Displays the instantaneous flowrate converted per hour.<br>Reads in m <sup>3</sup> /h (normal).                                                                                                    |
| b 2 X X X X X X X<br>Instantaneous. flowrate<br>(per-min)<br>■ Press [MODE].       | Instantaneous<br>flowrate<br>(per minutes)                  | Displays the instantaneous flowrate converted per minutes.<br>Reads in L/min (normal).                                                                                                    |
| [XXXXXXX]         Resettable total         Press [MODE].                           | Resettable<br>total flowrate                                | Displays the integrated value of the flow rate that has flowed<br>since the last reset.<br>(By pressing the "RESET" button while the reset integration<br>value is displayed, the reset integration value can be set to<br>"0".)<br>Reads in m <sup>3</sup> (normal).                                                                                                    |
| Yen converted accum.<br>flowrate                                                   | Accumulated<br>flowrate in<br>terms of Yen<br>※1            | This is the cumulative yen conversion value obtained by multi-<br>plying the flowrate by the yen conversion coefficient.<br>Reads in Yen. (Unit of registration is not shown.)                                                                                                    |
| ► Y X X X X X X.X<br>Yen converted instant.<br>Flowrate (per hour)<br>Press MODE . | Instantaneous<br>flowrate in<br>terms of Yen<br>(hourly) %1 | This is the yen conversion instantaneous flow rate obtained by multiplying the flow rate by the yen conversion coefficient.<br>Reads in Yen/h.<br>(Only /h appears for the unit of registration.)                                                                                                    |
| Yen converted<br>resettable total flowrate<br>Press MODE .                         | Resettable<br>total flowrate<br>in terms of<br>Yen %1       | This is a yen conversion resettable integrated value obtained<br>by multiplying the flow rate by the yen conversion coefficient.<br>Reads in Yen. (Unit of registration is not shown.)<br>The yen-converted integrated value of the flow rate that has<br>flowed since the last reset is displayed. (By pressing the "RE-<br>SET" button while the yen conversion resettable integration is<br>displayed, you can set the yen conversion resettable integra-<br>tion value to "0".) |

► NOTE ※1:By setting the amount per 1 m<sup>3</sup> (normal) of fluid in the yen conversion coefficient, it is possible to display the yen conversion accumulated flowrate, the yen conversion instantaneous flow rate, and the yen conversion resettable flowrate.

(If "0" is set for the yen conversion coefficient, the yen conversion accumulated flowrate, the yen conversion instantaneous flow rate, and the yen conversion resettable flowrate will not be displayed.)

# 8.2 Parameter Display

The left side of the figure shows parameters related to alarms, and the right side shows other parameters and special functions.

You can change the parameter by displaying the parameter you want to change.

To return to the flow rate display state, press the "MODE" button for 5 seconds in either ALA or bdAtA display.

-----

| Press MODE fo                                                 | or 5 sec.  | ▲                                                                                                    |
|---------------------------------------------------------------|------------|----------------------------------------------------------------------------------------------------|
| V Press RI                                                    | ESET .     |                                                                                                    |
| <u> 8L8</u>                                                   |            |                                                                                                    |
| Alarm menu                                                    |            | Press RESET.                                                                                                    |
| Press MODE .                                                  | Menu item  | Description                                                                                                    |
| Я І З Х Х Х Х Ъ Г Г Г Г Г Г Г Г Г Г Г Г Г Г Г                 | ·· Alarm 1 | This is the set value for alarm 1.                                                                                                    |
| Alarm 1 set value                                             | set value  | If this value is exceeded, an alarm will occur.<br>(The alarm is not output and the lightning of LED is not of<br>during the alarm dead time.) |
| Press MODE                                                    |            | Set the flowrate to activate an alarm.<br>Setpoint reads in L/min (normal).                                                                    |
|                                                               | . Alarm 1  | This is the hysteresis value of alarm 1.                                                                                                    |
| Alarm 1 hysteresis                                            | hysteresis | Set a larger value if the flowrate varies widely or the alarr<br>turns ON and OFF frequently.<br>Setpoint reads in L/min (normal).             |
|                                                               |            |                                                                                                    |
|                                                               | Alarm 1    | This is the status setting for alarm 1.                                                                                                    |
| Alarm 1 status                                                | status     | Consider the operation at the time of alarm and change the setting.                                                                            |
| Alarm Polatao                                                 |            | You can set the type of error judgment by setting the following                                                                                |
|                                                               |            | values in the high-order digits.                                                                                                    |
|                                                               |            | H: Upper limit alarm, L: Lower limit alarm                                                                                                    |
|                                                               |            | alarm by setting the following values in the lower digits.<br>o: OFF in an error S: ON in an error                                             |
| ess MODE .                                                    |            |                                                                                                    |
| <u> 3 X X X X X </u>                                          | Alarm 2    | This is the set value for alarm 2.                                                                                                    |
| Alarm 2 set value                                             | set value  | The content is the same as the Alarm 1 set value.                                                                                              |
|                                                               | Alarm 2    | This is the hysteresis value of alarm 2.                                                                                                    |
| $\frac{\Pi \Lambda \Lambda \Lambda \Lambda \Lambda}{\Lambda}$ | hysteresis | The content is the same as Alarm 1 hysteresis.                                                                                                 |
|                                                               | -          |                                                                                                    |
| <u>ς γγ</u>                                                   | . Alarm 2  | This is the status setting for alarm 2.                                                                                                    |
| Alarm 2 status                                                | status     | The content is the same as the Alarm 1 status.                                                                                                 |
| Press MODE .                                                  |            |                                                                                                    |
| LXXXXX ······                                                 | . Alarm    | This is the lower limit value for an alarm. If the flow rate is lower that                                                                     |
| larm Lower limit of dead zone                                 | dead zone  | Reads in L/min (normal).                                                                                                    |
|                                                               | Alarm dead | This is the delay time for alarm judgment.                                                                                                    |
| Alarm dead time                                               | time       | If it becomes an alarm state, the alarm will not occur immed<br>ately, but if the alarm state is maintained for this time or longe             |
| Press MODE .                                                  |            | the alarm will occur.<br>Read in seconds.                                                                                                    |

To display the parameters, press the "MODE" button for 5 seconds from the flowrate display state to display  $\boxed{ALA}$ . Subsequent operations can be displayed by pressing the "MODE" and "RESET" buttons according to the figure below.

("X" in the figure will be the value with each setting.)

| Press MODE f                                                | or 5 sec.                           | <ul> <li>NOTES: 1. Refer to Section 8.3 for the parameter<br/>"changeable range" and factory default setting.</li> <li>2. ※1: If your MASS FLOW MONITOR has no<br/>analog output function, this menu item<br/>will not be displayed.</li> </ul>                                                                                                    |
|-------------------------------------------------------------|-------------------------------------|----------------------------------------------------------------------------------------------------|
| Press MODE .                                                | Menu item                           | Description                                                                                                    |
| H X X X X X X X<br>Yen conversion<br>factor                 | Yen<br>conversion<br>factor         | This is the set value for converting to yen.<br>The yen-converted flowrate can be displayed by setting the amount<br>per 1 m <sup>3</sup> (normal) of fluid.<br>Reads in Yen/m <sup>3</sup> (normal).<br>If the set value is "0", the yen conversion display is not performed.                                                                             |
| Puss MODE .                                                 | Pulse weight                        | It is the value of the flowrate per output pulse.<br>Reads in L (normal).<br>When changing the settings, be careful to satisfy the following condi-<br>tions. If this condition is not met, the pulse output will not be output<br>normally.<br>Max. service flowrate [L/min (normal)] / pulse weight<br>[L(normal)] x (pulse "ON" [msec] + 1) / 60 < 1000 |
| Pon XXX<br>Pulse width<br>Press MODE                        | Pulse width                         | The value of the width of the output pulse.<br>Reads in msec.<br>If the same conditions as the pulse weight are not met, the pulse out-<br>put will not be output normally.                                                                                                    |
| Cutoff<br>Press MODE                                        | Cutoff                              | This is the set value for the cut-off of the instantaneous flowrate.<br>All flow rates lower than this value are set to "0".<br>Reads in L/min (normal).                                                                                                    |
| Pd I0<br>Sample output<br>▼ Press MODE .                    | Sample<br>output                    | 10Hz pulse output is possible even during flow rate measurement. It can be used to check the connection with other systems. (For details on how to operate the sample output, refer to "8.6 Sample pulse output function".)                                                                                                    |
| HFXXXXXX         Full scale flowrate         ▼ Press MODE . | Analog Full<br>scale flowrate<br>※1 | Full-scale (20mA) flowrate value for analog output.                                                                                                    |
| RdRnXXXX       Damping time       ▼ Press MODE .            | Analog<br>Damping time<br>※1        | This is the setting for the damping time of the analog output.<br>(Due to the characteristics of the circuit, there is a time constant of<br>about 1 second apart from the software settings.)                                                                                                    |
| Analog trim (4mA)<br>▼ Press MODE .                         | Analog trim<br>(4mA)<br>※1          | Adjust the analog output 4mA.<br>(For details, refer to "8.7 Analog Output Adjustment".)                                                                                                    |
| R20XXXXX<br>Analog trim (20mA)<br>▼ Press MODE .            | Analog trim<br>(20mA)<br>※1         | Adjusts the analog output of 20mA.<br>(For details, refer to "8.7 Analog Output Adjustment".)                                                                                                    |
| Zero point adjustment                                       | Zero point<br>adjustment            | You can adjust the zero point. Normally, the product is shipped after being calibrated, so do not perform this operation. The operation is "MODE" while pressing the "RESET" button at the time of this display. Press the button for at least 5 seconds.                                                                                                  |
| Press MODE .                                                | Backlight<br>setting                | You can select the lighting mode of the backlight from four modes.<br>On: Always lit, EC: Always lit at about half the brightness when on.<br>OF: Always off, SL: Brightness is halved about 10 seconds after the<br>button operation is completed.                                                                                                    |
| All lighting display<br>Press MODE .                        | All lighting<br>display             | Checks the lighting of the LCD display and LED lamp for alarm.<br>Turns on all LCD displays and alarm LEDs.<br>(Alarm output is generated as usual.)                                                                                                    |

# 8.3 Default Parameter Settings

The factory default parameters are set as shown in the table below.

| Upper : Display content                                               | Factory default settings |       |       |       |       |
|-----------------------------------------------------------------------|--------------------------|-------|-------|-------|-------|
| Middle: Unit of the set value                                         | Nominal size             |       |       |       |       |
| Lower : Settable range                                                | 15mm                     | 20mm  | 25mm  | 40mm  | 50mm  |
| Alarm 1 set value<br>L/min (normal)<br>0 to 99999                     | 50                       | 65    | 200   | 400   | 650   |
| Alarm 1 hysteresis<br>L/min (normal)<br>0 to 99999                    | 10                       | 15    | 35    | 85    | 135   |
| Alarm 1 status                                                        | 10                       | 10    | 10    | 10    | 10    |
| Ho, HS, Lo, LS                                                        | LO                       | LO    | LO    | LO    | LO    |
| Alarm 2 set value<br>L/min (normal)<br>0 to 99999                     | 600                      | 800   | 2200  | 5000  | 8000  |
| Alarm 2 hysteresis<br>L/min (normal)<br>0 to 99999                    | 10                       | 15    | 35    | 85    | 135   |
| Alarm 2 status                                                        | ЦС                       | ЦС    | ЦС    | ЦС    | ЦС    |
| Ho, HS, Lo, LS                                                        | по                       | по    | по    | по    | по    |
| Alarm Lower limit of dead zone<br>L/min (normal)<br>0 to 99999        | 10                       | 15    | 35    | 85    | 135   |
| Alarm dead time<br>Seconds<br>0 to 99                                 | 3                        | 3     | 3     | 3     | 3     |
| Yen conversion factor<br>Yen 1m <sup>3</sup> (normal)<br>0 to 999.999 | 2.000                    | 2.000 | 2.000 | 2.000 | 2.000 |
| Pulse weight<br>L (normal)<br>0.01 to 9999.99                         | 0.1                      | 0.1   | 1.00  | 1.00  | 1.00  |
| Pulse width<br>msec<br>1 to 240                                       | 5                        | 5     | 5     | 5     | 3     |
| Cutoff %1<br>L/min (normal)<br>0 to 99999                             | 9                        | 14    | 34    | 84    | 134   |
| Analog full scale flowrate<br>L/min (normal)<br>0 to 99999            | 600                      | 800   | 2200  | 5000  | 8000  |
| Analog Damping time<br>sec<br>0 to 99                                 | 0                        | 0     | 0     | 0     | 0     |
| Backlight setting<br>On, EC, OF, SL                                   | On                       | On    | On    | On    | On    |

NOTES: %1: Do not change the cutoff setting except in the following cases.

- (1) If the output is generated even when the flow rate is stopped (\*), set a cutoff value that is slightly larger than the output value at that time.
- (2) Set the cutoff value smaller than the preferred flowrate, such as when you want to measure the flow rate in a smaller flow range than the cutoff value. Depending on the situation, the offset value at the zero point may increase the error in this area. If necessary, adjust the zero point in advance after the flow stops (\*).

Zero point adjustment is performed with "ZEro" (zero point adjustment) in "8.2 Parameter display".

\* After the flow stops: it means that the valve on the downstream side of the instrument is fully closed and there is no leakage under the usage process conditions.

# 8.4 Parameter Reconfiguration

As an example, we will explain how to change the alarm 2 set value from 600 to 500. For the display operation, refer to "8.2 Parameter Display".

|                                  | Description                                                                                                    |
|----------------------------------|----------------------------------------------------------------------------------------------------|
| R2d 600<br>Press MODE for 2 sec. | [Displays the alarm 2 set value.]<br>Press the "MODE" button for 2 seconds or longer, and release the button when<br>the display blinks.<br>(It goes into write mode and the digit of the ones digit blinks.)                                                                                                    |
| R2d 600<br>Press MODE for 2 sec. | [The rightmost digit "0" blinks. ]<br>Press the "MODE" button twice to blink the hundreds digit.<br>(Press the "MODE" button to shift the blinking position by one to the left.)                                                                                                    |
| Reset 9 times.                   | [The hundreds digit "6" blinks. ]<br>Press the "RESET" button 9 times to set the number to "5".<br>(Press the "RESET" button to increment the blinking digit.)                                                                                                    |
| Press MODE for 2 sec.            | [The number becomes "5" while the hundreds digit remains blinking. ]<br>The setting value is now "500".<br>To save this value, press the "MODE" button for 2 seconds or longer, and<br>release the button when the blinking display changes to lit. (Save the value and<br>exit write mode.)<br>If you want to exit the write mode without making any settings, press the<br>"RESET" button for 2 seconds or longer, and release the button when the<br>blinking display changes to lit. (Exit from write mode without saving the value.) |
| ¥<br>R2d 500                     | [The blinking display changes to lit. ]<br>The setting is completed.                                                                                                    |

# 8.5 Alarm Features

With this instrument, alarm 1 and alarm 2 can be set arbitrarily to monitor the flow rate. In addition, you can make detailed alarm settings by setting two parameters, "Alarm lower limit of dead zone" and "Alarm dead time". When setting the alarm, refer to this manual, set the parameters, and use the instrument effectively. An example of an alarm setting is also described, so please refer to it when you set parameters.

# **CAUTION:** If the alarm function is not necessary, set the alarm setting value to "0". (Alarm status can be either upper limit alarm or lower limit alarm.)

#### (1) Upper limit alarm setting

There are five parameters 1 to 5 below for the upper limit alarm. Follow the instructions for each parameter to make the settings.

① Alarm set value

Set the flowrate [(L/min (normal)] for the upper limit alarm.

2 Alarm hysteresis

The alarm is canceled under the following conditions. Set an appropriate alarm hysteresis value [L / min (normal)].

Flowrate < Alarm set value - Alarm hysteresis

If the flowrate fluctuates greatly and the alarm turns ON and OFF frequently, set a slightly larger value.

③ Alarm status (upper digit)

Set "H" for the upper digit to set the upper limit alarm.

④ Alarm status (lower digit)

Set the output status at the time of alarm in the lower digit.

The alarm output is "ON" (Lo impedance) when "S" is set, and the alarm output is "OFF" (Hi impedance) when "o" is set.

(5) Alarm dead time

Set the delay time [sec] from when the flow rate exceeds the alarm set value until when the alarm occurs. Note that the setting of this parameter is common to both alarms 1 and 2.

#### Upper limit alarm setting example

Shown below is an example of setting when alarm 2 is set as the upper limit alarm.

Setting example 1 (When "alarm hysteresis" and "alarm dead time" exist)

•Alarm conditions: When the following condition continues beyond the alarm dead time.

Instantaneous flowrate ≧ Alarm set value

·Alarm cancel conditions: Instantaneous flowrate < Alarm set value - Alarm hysteresis

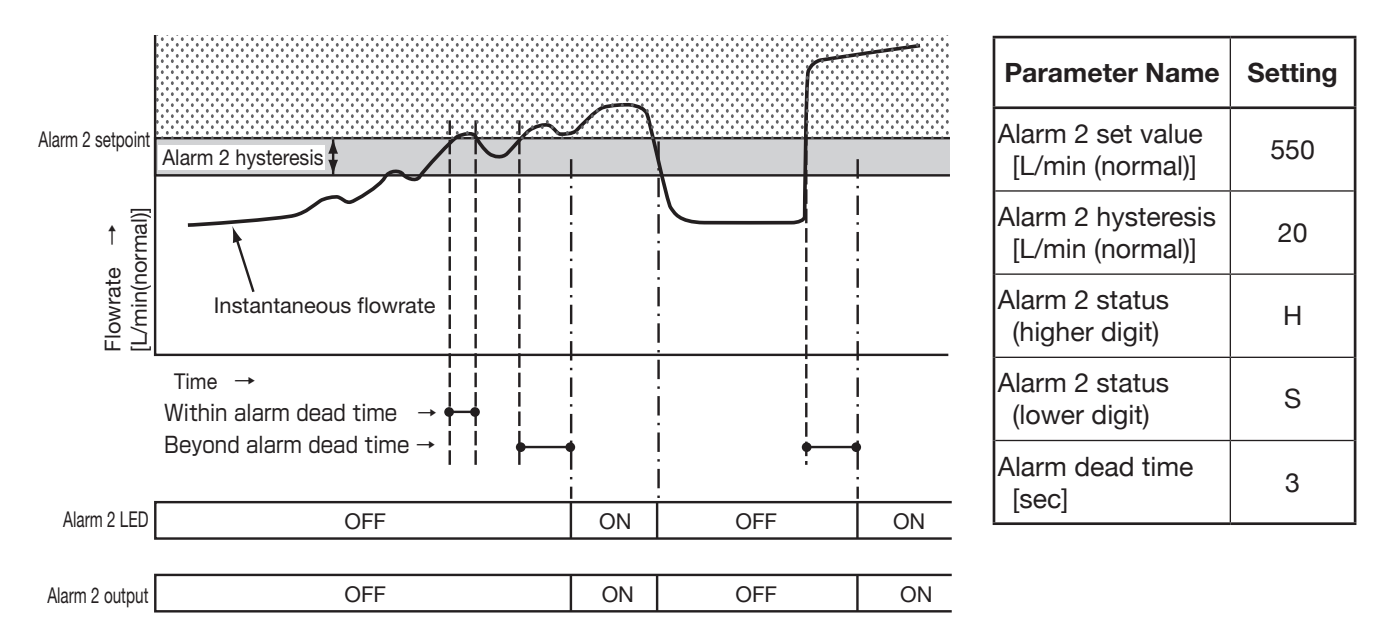

► NOTES: If the alarm 2 status (lower digit) is set to "o", the "ON" and "OFF" of the alarm 2 output will be opposite to the above chart.

Setting example 2 ("Alarm hysteresis" is setting, but "Alarm dead time" is "0")

·Alarm conditions : Instantaneous flowrate  $\geq$  Alarm set value

·Alarm cancel conditions : Instantaneous flowrate < Alarm set value - Alarm hysteresis

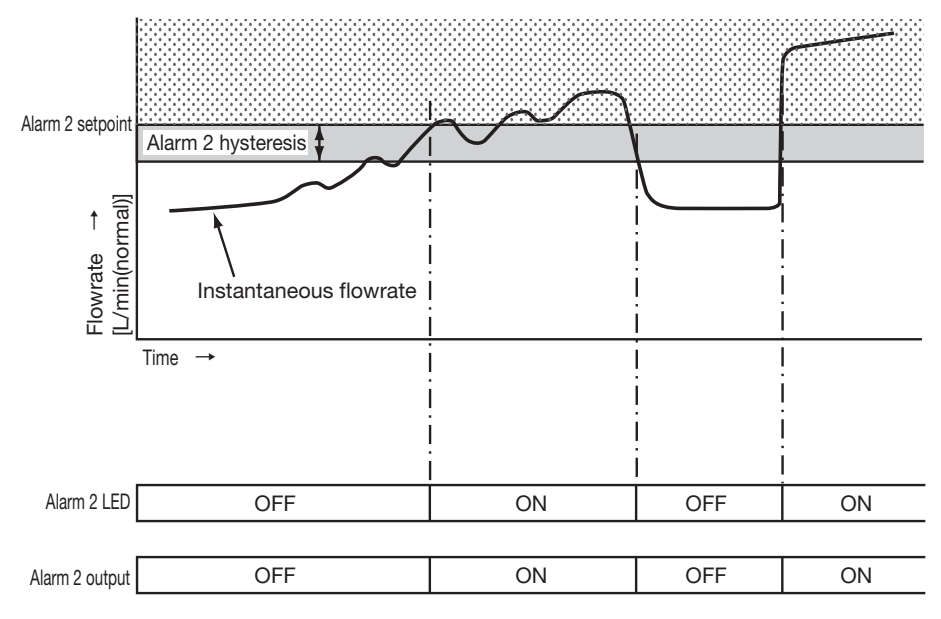

| Parameter Name                         | Setting |
|----------------------------------------|---------|
| Alarm 2 set value<br>[L/min (normal)]  | 550     |
| Alarm 2 hysteresis<br>[L/min (normal)] | 20      |
| Alarm 2 status<br>(higher digit)       | Н       |
| Alarm 2 status<br>(lower digit)        | S       |
| Alarm dead time<br>[sec]               | 0       |

► NOTES: If the alarm 2 status (lower digit) is set to "o", the "ON" and "OFF" of the alarm 2 output will be opposite to the above chart.

#### (2) Lower limit alarm setting

There are six parameters 1 to 6 below for the lower limit alarm. Follow the instructions for each parameter to make the settings.

# **CAUTION:** If the flowrate is "0", the alarm will not be generated.

① Alarm set value

Set the flowrate [(L/min (normal)] for the lower limit alarm.

2 Alarm hysteresis

The alarm is canceled under the following conditions. Set an appropriate alarm hysteresis value [L / min (normal)].

Flowrate > Alarm set value + Alarm hysteresis

If the flowrate fluctuates greatly and the alarm turns ON and OFF frequently, set a slightly larger value.

③ Alarm status (upper digit)

Set "L" for the upper digit to set the lower limit alarm.

④ Alarm status (lower digit)

Set the output status at the time of alarm in the lower digit.

The alarm output is "ON" (Lo impedance) when "S" is set, and the alarm output is "OFF" (Hi impedance) when "o" is set.

(5) Alarm lower limit of dead zone

Set the lower limit flow rate [L / min (normal)] for alarm.

For example, some devices, such as pressure reducing bleed valves, may see some leak even when the device is stopped on a line that uses large number of pneumatic devices.

In such a case, you can set the "Alarm lower limit of dead zone" so that the alarm will not be activated even if there is some leakage.

The lower limit alarm does not generate under the following conditions:

Flowrate ≦ Alarm lower limit of dead zone

Set a value slightly larger than the flowrate when the device is stopped.

- CAUTION: This instrument displays the flow rate below the cutoff value [L / min (normal)] as "0". The value of Alarm lower limit of dead zone must be larger than the cutoff value and smaller than the alarm set value. If The value of the Alarm lower limit of dead zone is set larger than the alarm set value, the lower limit alarm setting will not work because alarm lower limit of the alarm dead zone setting is given priority.
- 6 Alarm dead time

Set the delay time [sec] from when the flow rate exceeds the alarm set value until when the alarm is activated. Normally, when the device is stopped, the alarm does not start because the flow rate is lower than the alarm lower limit of dead zone. Also, even when the device is operating, the alarm will not be activated because the flow rate is higher than the alarm set value. However, the alarm will be activated for a moment when the device changes from a stopped state to an operating state, or when it changes from an operating state to a stopped state.

To avoid this alarm activation, set this setting longer than the alarm state. Please note that this parameter is common to alarms 1 and 2.

#### Lower limit alarm setting example

Shown below is an example of setting when alarm 1 is set as the lower limit alarm.

- Setting example 1 (When "alarm hysteresis" and "alarm dead time" exist)
  - •Alarm conditions : When the following condition continues beyond the alarm dead time.
  - ·Alarm cancel conditions :

Alarm lower limit of dead zone < Instantaneous flowrate <Alarm set value Instantaneous flowrate  $\leq$  Alarm lower limit of dead zone or Instantaneous flowrate > Alarm set value + Alarm hysteresis

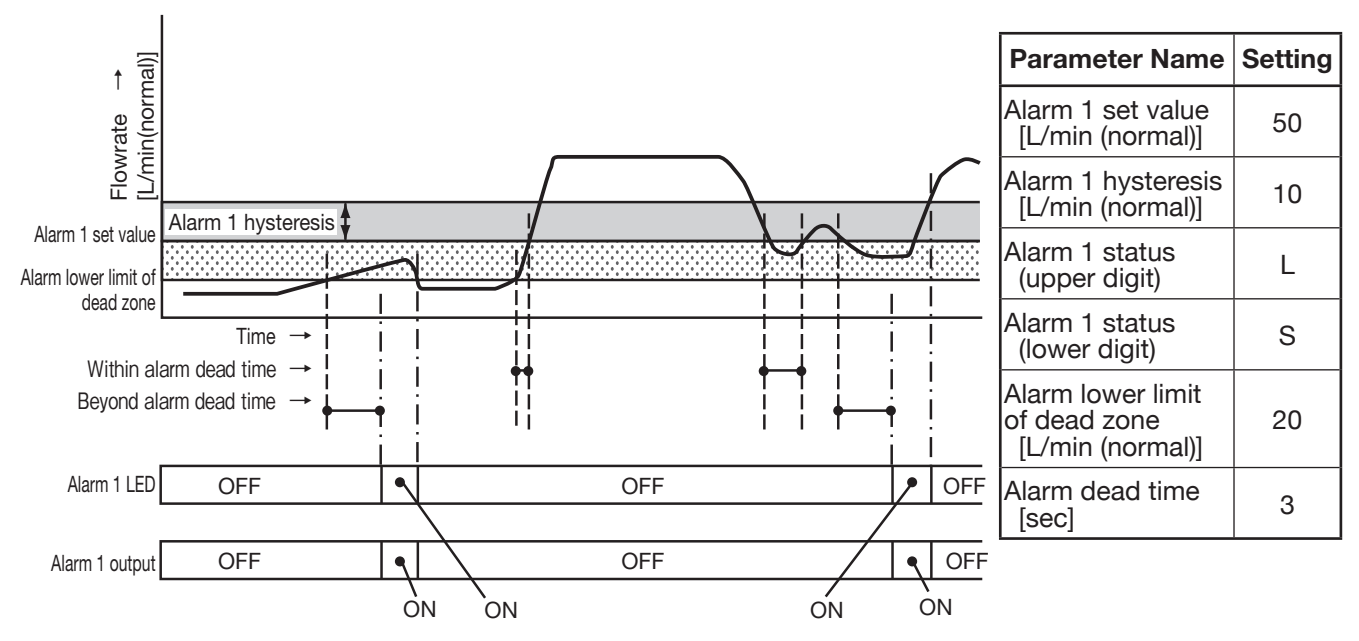

► NOTES: If the alarm 2 status (lower digit) is set to "o", the "ON" and "OFF" of the alarm 2 output will be opposite to the above chart.

Setting example 2 ("Alarm hysteresis" is setting, but "Alarm dead time" is "0")

- Alarm conditions : Alarm lower limit of dead zone < Instantaneous flowrate <Alarm set value
- ·Alarm cancel conditions : Instantaneous flowrate ≦ Alarm lower limit of dead zone

or Instantaneous flowrate > Alarm set value + Alarm hysteresis

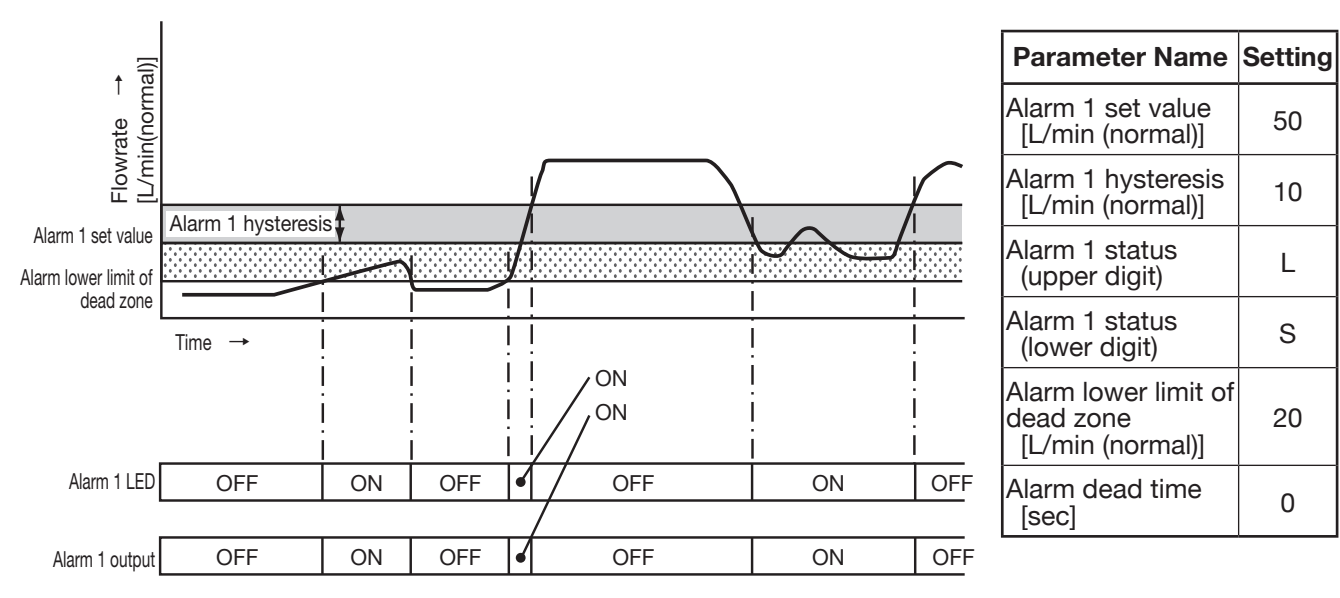

► NOTES: If the alarm 2 status (lower digit) is set to "o", the "ON" and "OFF" of the alarm 2 output will be opposite to the above chart.

# 8.6 Sample Pulse Output

Sample pulse output is performed at a frequency of 10 Hz regardless of the state of the flow meter, and the integrated value of the number of pulses output at this time is displayed. This function makes it easy to connect the flowmeter to other systems and to check the operation.

The operation method is as follows.

("X" or "Y" in the figure will be the value with each setting.)

# **CAUTION:** When this operation is performed, the pulse output becomes a sample pulse output, and the pulse is output regardless of the actual flowrate. Do not perform this operation if the flowrate output is used for control data. The accuracy of the sample pulse is $\pm 1$ count to the displayed value.

#### (1) Select Sample pulse output.

|                       | Description                                                      |
|-----------------------|------------------------------------------------------------------|
| Flowrate              | The flowrate is displayed.                                       |
| Press MODE for 5 sec. |                                                                  |
|                       |                                                                  |
| Alarm menu            | Press the "MODE" button for 5 seconds to display the alarm menu. |
| Press RESET .         |                                                                  |
| 66868                 | Dress the "DECET" button area to display the basis data many     |
| Basic data menu       | Press the RESET button once to display the basic data menu.      |
| Press MODE for 5 sec. |                                                                  |
| Pd                    |                                                                  |
|                       | The sample pulse output is displayed.                            |

#### (2) Run sample pulse output.

|                            | Description                                                                                                    |
|----------------------------|----------------------------------------------------------------------------------------------------|
| P d                        | Sample pulse output is displayed.                                                                                                    |
| P d 00000                  | Press the "MODE" button for 2 seconds to bring into sample pulse output standby status.<br>[The display will show indication as shown in left figure at standby and pulse is not generat-<br>ed yet at this stage.]                                                                                        |
|                            | When you press the "RESET" button, a 10Hz flow pulse output starts generating.<br>(If you want to stop the sample pulse output, operate (3) End the sample pulse output.)<br>["XXXX" in the figure counts up by 1 for each flow rate pulse output.]                                                        |
| ▼ Press <u>MODE</u> .<br>Р | Press the "MODE" button to stop the sample pulse output.<br>["YYYY" in the figure is the number of pulses generated as sample pulses.]<br>(To start generating the sample pulse again, press the "RESET" button.<br>If you want to stop the sample pulse output, operate (3) End the sample pulse output.) |

#### (3) End the sample pulse output

|                       | Description                                                                 |  |  |
|-----------------------|-----------------------------------------------------------------------------|--|--|
| <u> </u>              | The sample pulse output is stopped.                                         |  |  |
| Press MODE for 2 sec. |                                                                             |  |  |
| Pd                    | Press the "MODE" button for 2 seconds or longer to display the sample pulse |  |  |
| Press MODE .          | output.                                                                     |  |  |
|                       | Press the "MODE" button 8 times to display the basic data menu.             |  |  |
| Press MODE for 5 sec. |                                                                             |  |  |
| Flowrate              | Press the "MODE" button for 5 seconds or longer to display the flow rate.   |  |  |
|                       | The flow rate will be displayed.                                            |  |  |

# 8.7 Analog Output Adjustment

You can trim and adjust the analog output at this window.

- NOTES: 1. Output is accurately adjusted in the factory and normally requires no further adjustment.
  - Analog adjustment consists of 4mA trim and 20mA trim. In the 4mA trim the current (4mA) is adjusted to 0 flow whereas the 20mA trim is adjusted to full scale flow.
    - 2. Do not perform this adjustment on a model that has no analog output requirements.

# 8.7.1 Analog Adjustment (4mA)

#### (1) Select Analog Adjustment (4mA).

|                        |           | Description                                                             |
|------------------------|-----------|-------------------------------------------------------------------------|
| Flowrate               |           | The flowrate is displayed.                                              |
| Press MODE for 5 s     | sec.      |                                                                         |
| <u> </u>               |           | Press the "MODE" button for 5 seconds to display the alarm menu.        |
| Alarm menu             |           |                                                                         |
| Press RESET once       | e.        |                                                                         |
| 66858                  |           | Press the "RESET" button once to display the basic data menu.           |
| Basic data menu        |           |                                                                         |
| Press MODE 8 time      | es.       |                                                                         |
| 804 4000               |           | Press the "MODE" button 8 times. Analog output adjustment (4mA) will be |
| Analog output adjustme | ent (4mA) | displayed.                                                              |
|                        |           |                                                                         |

#### (2) Run Analog Adjustment (4mA).

|                                          | Description                                                                                                    |
|------------------------------------------|----------------------------------------------------------------------------------------------------|
| 804 4 <u>000</u>                         | Analog output adjustment (4mA) is displayed.                                                                                                    |
| Analog output adjustment (4mA)           |                                                                                                    |
| ▼ Press MODE for 2 sec.                  |                                                                                                    |
| RO4 4000                                 | Press the "MODE" button for 2 seconds to bring into analog adjustment (4mA) status.<br>[The number (0) on the far right starts blinking. ]                                                                                                    |
|                                          | If there is no deviation, operate (3) End analog adjustment (4mA).                                                                                                    |
| R04 3990           Press MODE for 2 sec. | <ul><li>Set the reading value of the analog output ammeter as a numerical value. For example, if the ammeter reading is "3.990", set the value to "3.990".</li><li>By turning on the [MODE] switch, the setting digit (blinking part) can be shifted to the left digit</li></ul> |
|                                          | • By turning on the [RESET] switch, the value of the blinking part increases by 1. If you press the "MODE" button for 2 seconds, the value will blink to "4.000", and the analog output adjusted based on the set value will be output from the transmitter.                     |
|                                          | If the analog output deviation is still large, set the value again.                                                                                                    |

#### (3) End Analog Adjustment (4mA).

|                                                                                                    | Description                                                                                                    |
|----------------------------------------------------------------------------------------------------|----------------------------------------------------------------------------------------------------|
| $\frac{1}{2} \frac{1}{2} \frac{1}$ | The analog output (4mA) has been adjusted.<br>[The number (0) on the far right is blinking. ]                                      |
| Analog output adjustment (4mA)                                                                                                    | Press the "MODE" button for 2 seconds to display analog adjustment (4mA).<br>[Blinks of the far right digit (0) will be stopped. ] |
|                                                                                                    | Press the "MODE" button 5 times to display the basic data menu.                                                                    |
| Press MODE for 5 sec.                                                                                                    |                                                                                                    |
| Flowrate                                                                                                    | Press the "MODE" button for 5 seconds. The flow rate display will be displayed.                                                    |

# 8.7.2 Analog Adjustment (20mA)

# (1) Select Analog Adjustment (20mA).

|                                 | Description                                                                         |  |  |
|---------------------------------|-------------------------------------------------------------------------------------|--|--|
| Flowrate                        | The flowrate is displayed.                                                          |  |  |
| Press MODE for 5 sec.           |                                                                                     |  |  |
| 818                             | Press the "MODE" button for 5 seconds to display the alarm menu.                    |  |  |
| Alarm menu                      |                                                                                     |  |  |
| Press RESET once.               |                                                                                     |  |  |
| 66858                           | Press the "RESET" button once to display the basic data menu.                       |  |  |
| Basic data menu                 |                                                                                     |  |  |
| Press MODE 8 times.             |                                                                                     |  |  |
|                                 | Press the "MODE" button 9 times. Analog output adjustment (20mA) will be displayed. |  |  |
| Analog output adjustment (20mA) |                                                                                     |  |  |

#### (2) Run Analog Adjustment (20mA).

|                                                                     | Description                                                                                                    |
|---------------------------------------------------------------------|----------------------------------------------------------------------------------------------------|
|                                                                     | Analog output adjustment (20mA) is displayed.                                                                                                    |
| Analog output adjustment (20mA)                                     |                                                                                                    |
| ▼ Press MODE for 2 sec.                                             |                                                                                                    |
| <u> </u>                                                            | Press the "MODE" button for 2 seconds to bring into analog adjustment (20mA) status.<br>[The number (0) on the far right starts blinking.]<br>If the analog output deviates from 20mA, perform the following operations.<br>If there is no deviation, operate of (3) End analog adjustment (20mA).                                                                                                    |
| R20         19.90           Press         MODE           for 2 sec. | <ul> <li>Set the reading value of the analog output ammeter as a numerical value. For example, if the ammeter reading is "19.90", set the value to "19.90".</li> <li>y turning on the [MODE] switch, the setting digit (blinking part) can be shifted to the left digit.</li> <li>By turning on the [RESET] switch, the value of the blinking part increases by 1. If you press the "MODE" button for 2 seconds, the value will blink to "20.00", and the analog output adjusted based on the set value will be output from the transmitter.</li> <li>If the analog output deviation is still large, set the value again.</li> </ul> |

#### (3) End Analog Adjustment (20mA).

|                                    | Description                                                                                                    |  |  |  |
|------------------------------------|----------------------------------------------------------------------------------------------------|--|--|--|
| R20 2000                           | The analog output (20mA) has been adjusted.<br>[The number (0) on the far right is blinking. ]                                     |  |  |  |
| Analog output adjustment (20mA)    | Press the "MODE" button for 2 seconds to display analog adjustment (20mA).<br>[Blinks of the far right digit (0) will be stopped.] |  |  |  |
| Basic data menu                    | Press the "MODE" button 4 times to display the basic data menu.                                                                    |  |  |  |
| Press MODE for 5 sec.     Flowrate | Press the "MODE" button for 5 seconds. The flow rate display will be displayed.                                                    |  |  |  |

# 8.8 Error Messages

If an error occurs, an error message will be displayed alternately with the flow rate display. It may be displayed when the power is turned on.

|            | Kind of error              | Abnormal state                                                                   | Coping process                                                                                                    |
|------------|----------------------------|----------------------------------------------------------------------------------|----------------------------------------------------------------------------------------------------|
| out. Err.  | Pulse output<br>error      | The pulse is not<br>output correctly.                                            | <ul> <li>Check the following three values.</li> <li>Pulse weight (parameter)</li> <li>Pulse width (parameter)</li> <li>Instantaneous flow rate display at error display</li> <li>Change the parameters so that the above values satisfy the following conditions.</li> <li>Flowrate with error message [L (normal)] <ul> <li>/pulse weight [L/min (normal)]</li> <li>× (pulse "ON" duration [msec] + 1)</li> <li>/60 &lt; 1000</li> </ul> </li> </ul> |
| AnA. Err.  | Analog error               | 115% or more of<br>analog full scale<br>is flowing due to<br>excessive flowrate. | <ul><li>Take the following actions.</li><li>Reduce the flowrate.</li><li>Increase the analog full scale (parameter) setting value.</li></ul>                                                                                                    |
| PA. Err. 1 | Setting error              | The flowrate<br>cannot be<br>calculated.                                         | Electrical part can be the cause.<br>Please contact our sales / service network for<br>further support.                                                                                                    |
| PA. Err.2▶ | Accumulated<br>total error | The accumulated flowrate data is an abnormal value.                              | Electrical part can be the cause.<br>Please contact our sales / service network.<br>(In case of temporary error, if you press the<br>"RESET" button, the cumulative integrated<br>value will be reset to "0", but you will be able<br>to measure the flow rate as usual.)                                                                                                    |
| Ain 1 Err. | Sensor error               | The flowrate<br>cannot be<br>measured correctly.                                 | Sensor part can be the cause.<br>Please contact our sales / service network for<br>further support.                                                                                                    |

# 9. GENERAL SPECIFICATIONS

| Item                     |                                                                                                    | Description                                                                                                    |                             |                             |                              |
|--------------------------|----------------------------------------------------------------------------------------------------|----------------------------------------------------------------------------------------------------|-----------------------------|-----------------------------|------------------------------|
| Model                    | TF1015 TF1020                                                                                                    |                                                                                                    | TF1025                      | TF1040                      | TF1050                       |
| Nominal Size             | 15mm                                                                                                    | 20mm                                                                                                    | 25mm                        | 40mm                        | 50mm                         |
| Acceptable Fluid         |                                                                                                    | Com                                                                                                    | pressed air and nitr        | ogen                        |                              |
| Flow Range<br>*1         | 10 to 600 L/min<br>(normal)                                                                                                    | 15 to 800L/min<br>(normal)                                                                                                    | 35 to 2200L/min<br>(normal) | 85 to 5000L/min<br>(normal) | 135 to 8000L/<br>min(normal) |
| Fluid Temperature        |                                                                                                    |                                                                                                    | 0 to 50°C                   |                             |                              |
| Ambient Temperature      |                                                                                                    |                                                                                                    | 0 to 50°C                   |                             |                              |
| Pressure Range           |                                                                                                    |                                                                                                    | 0 to 0.7MPa                 |                             |                              |
|                          | Monitor body: PBT (Pol                                                                                                    | ybutylene Terephtalate)                                                                                                    | Monitor b                   | ody: A5052 (Machined, a     | nodized)                     |
| Major Parts<br>Materials | Sensor: SUS316<br>Display: Mixed res<br>Transmitter case: I<br>O-rings: Viton                                                                                                    | Sensor: SUS316<br>Display: Mixed resin consisting PC (Polycarbonate) and PBT (polybuthylene terephthalate)<br>Transmitter case: PBT (Polybutylene Terephtalate)<br>D-rings: Viton |                             |                             |                              |
| Connection Rating        | Rc1/2 (female)                                                                                                    | Rc3/4 (female)                                                                                                    | Rc1 (female)                | Rc1 · 1/2 (female)          | Rc2 (female)                 |
| Connector<br>Material    | ADC12<br>(Aluminum die cast, A5052 (Aluminum machined and anodized)<br>Alodine (trivalent))                                                                                                    |                                                                                                    |                             |                             |                              |
| Display                  | <ul> <li>7-segment 8-digit LCD (backlit, with unit display). The display can be rotated in 90° steps.</li> <li>Instantaneous flow rate (m<sup>3</sup> / h (normal), L / min (normal))</li> <li>Resettable total flowrate, accumulated flowrate (m<sup>3</sup> (normal))</li> <li>Yen conversion (Instantaneous flow rate, Accumulated flowrate, Resettable total flowrate) Note: In the case of yen conversion, the unit of the numerical value is "yen".</li> </ul> |                                                                                                    |                             |                             |                              |
|                          | LED $\times$ 2 places (Lights up in an alarmed condition).                                                                                                    |                                                                                                    |                             |                             |                              |
| Output<br>*2             | Flow pulse (Factored pulse, open collector output)<br>(Pulse width adjustable from 1 to 240 msec)<br>Alarm (2 points, open collector output)<br>Flowrate analog 4 to 20mA, Max. load resistance 500 Ω                                                                                                    |                                                                                                    |                             |                             |                              |
| Alarm                    | <ul> <li>2 independent set points can be chosen (settings, hysteresis, or high/low alarms.)</li> <li>The lowest limit of alarm can be set up. (Alarm can be cleared at around 0 flow.)</li> </ul>                                                                                                    |                                                                                                    |                             |                             |                              |
| Pressure Loss            | 10kPa max. (flowing at the max. flowrate above 0.3MPa)                                                                                                    |                                                                                                    |                             |                             |                              |
| Response                 | Time constant 1.5 sec. max.                                                                                                    |                                                                                                    |                             |                             |                              |
| Power                    |                                                                                                    | 24 VDC ±10%, Max. 100 mA                                                                                                    |                             |                             |                              |
| Cable                    |                                                                                                    | Refer to S                                                                                                    | Section 6.2 Wiring I        | Diagram.                    |                              |
| Physical Orientation     |                                                                                                    | F                                                                                                    | lorizontal or vertica       |                             |                              |
| Protection Grade         | Non-explosionproof, indoor use, IP65                                                                                                    |                                                                                                    |                             |                             |                              |

► NOTES: ※1. The unit (normal) indicates the value converted to 0°C and 1 atm. The maximum flow rate is limited by the pressure inside the pipe as it may damage the sensor. Please refer to "5.6 Maximum service flowrate".

%2. You can select any two output points. (Refer to the product code for the combination.)

Accuracy (all meter sizes)

|                             | Flowrate below 40% of full scale       | Flowrate 40% or more of full scale |
|-----------------------------|----------------------------------------|------------------------------------|
| Reproducibility             | ±0.8% of full scale or better          | ±2% of reading or better           |
| Linearity                   | ±2% of full scale or better            | ±5% of reading or better           |
| Pressure characteristics    | ±0.12% of full scale/0.1 MPa or better | ±0.3%/0.1 MPa of reading or better |
| Temperature characteristics | ±0.1%/°C of full scale                 | ±0.2%/ °C of reading               |

# **10. APPLICABLE STANDARDS**

| Applicable EU Directive       | EMC Directive: 2014/30/EU<br>RoHS Directive: 2011/65/EU                 |
|-------------------------------|-------------------------------------------------------------------------|
| Applicable EN standards, etc. | EMC Directive: EN61326-1: 2013 Class A<br>RoHS Directive: EN50581: 2012 |

# **11. PRODUCT CODE**

| ltom                                      |           | Product Code |       |     |    |               |            |                                                  |                                         |                                                                  |            |            |                   |                             |                                   | Description |                                                     |            |            |            |            |     |
|-------------------------------------------|-----------|--------------|-------|-----|----|---------------|------------|--------------------------------------------------|-----------------------------------------|------------------------------------------------------------------|------------|------------|-------------------|-----------------------------|-----------------------------------|-------------|-----------------------------------------------------|------------|------------|------------|------------|-----|
| Item                                      | 10        | )3           | )(4)( | 5   | 3) | -             | $\bigcirc$ | 8                                                | 9                                       | 10                                                               | -          | 1          | (12)              | (13)                        | 14                                | (15)        | Description                                         |            |            |            |            |     |
| Model                                     | TF        | :            |       |     |    |               |            |                                                  |                                         |                                                                  |            |            |                   |                             |                                   |             | Mass flow monitor                                   |            |            |            |            |     |
| Type 1 1                                  |           |              |       |     |    | Standard type |            |                                                  |                                         |                                                                  |            |            |                   |                             |                                   |             |                                                     |            |            |            |            |     |
| 0 1 5 -                                   |           |              |       |     |    |               |            | 15mm                                             |                                         |                                                                  |            |            |                   |                             |                                   |             |                                                     |            |            |            |            |     |
|                                           |           |              | 0     | 2 ( | )  | -             |            |                                                  |                                         |                                                                  |            |            |                   |                             |                                   |             | 20mm                                                |            |            |            |            |     |
| Nomir                                     | 0         | 2 !          | 5     | -   |    |               |            |                                                  |                                         |                                                                  |            |            |                   |                             | 25mm                              |             |                                                     |            |            |            |            |     |
|                                           |           |              | 0     | 4 ( | )  | -             |            |                                                  |                                         |                                                                  |            |            |                   |                             |                                   |             | 40mm                                                |            |            |            |            |     |
|                                           |           |              | 0     | 5 ( | )  | -             |            |                                                  |                                         |                                                                  |            |            |                   |                             |                                   |             | 50mm                                                |            |            |            |            |     |
| Body material     A     Image: A material |           |              |       |     |    |               |            | Aluminum (for Nominal sizes 25mm, 40mm and 50mm) |                                         |                                                                  |            |            |                   |                             |                                   |             |                                                     |            |            |            |            |     |
|                                           |           |              |       |     |    |               |            |                                                  | PBT (for Nominal sizes 15mm and 20mm)   |                                                                  |            |            |                   |                             |                                   |             |                                                     |            |            |            |            |     |
| Max. operating pressure 1                 |           |              |       |     |    |               |            |                                                  |                                         |                                                                  |            |            |                   | 0.7MPa                      |                                   |             |                                                     |            |            |            |            |     |
|                                           |           |              |       |     |    |               |            |                                                  |                                         | Nominal sizes 15mm and 20mm                                      |            |            |                   |                             |                                   |             |                                                     |            |            |            |            |     |
| Sensor design 2                           |           |              |       |     |    |               |            |                                                  |                                         |                                                                  |            |            |                   |                             | Nominal sizes 25mm, 40mm and 50mm |             |                                                     |            |            |            |            |     |
| Metered fluid G -                         |           |              |       |     |    |               |            |                                                  |                                         |                                                                  |            |            |                   | Compressed air and nitrogen |                                   |             |                                                     |            |            |            |            |     |
| Connection rating (%1)                    |           |              |       |     |    |               |            |                                                  | 1                                       |                                                                  |            |            |                   | Rc thread (female)          |                                   |             |                                                     |            |            |            |            |     |
| Display 1                                 |           |              |       |     |    |               |            |                                                  | Totalizer and digital indicator         |                                                                  |            |            |                   |                             |                                   |             |                                                     |            |            |            |            |     |
|                                           |           |              |       |     |    |               |            |                                                  |                                         |                                                                  |            |            |                   | 1                           |                                   |             | Output $\times$ 2: Flow pulse + single alarm point  |            |            |            |            |     |
|                                           |           |              |       |     |    |               |            |                                                  |                                         |                                                                  |            |            |                   | 2                           |                                   |             | Output $\times$ 2: Flow analog + single alarm point |            |            |            |            |     |
| Outou                                     | t (※:     | )            |       |     |    |               |            |                                                  |                                         |                                                                  |            |            |                   | 3                           |                                   |             | Output $\times$ 2: Flow pulse + flow analog         |            |            |            |            |     |
|                                           | L (/•\2   | -)           |       |     |    |               |            |                                                  |                                         |                                                                  |            |            |                   | 4                           |                                   |             | Output $\times$ 2: Two alarm points                 |            |            |            |            |     |
|                                           |           |              |       |     |    |               |            |                                                  |                                         |                                                                  |            |            |                   | 5                           |                                   |             | Output $\times$ 3: Flow pulse + two alarm points    |            |            |            |            |     |
| 7                                         |           |              |       |     |    |               |            |                                                  |                                         | Output $\times$ 3: Flow pulse + flow analog + single alarm point |            |            |                   |                             |                                   |             |                                                     |            |            |            |            |     |
| Versio                                    | Version A |              |       |     |    |               |            |                                                  |                                         | Standard                                                         |            |            |                   |                             |                                   |             |                                                     |            |            |            |            |     |
|                                           |           |              |       |     |    |               |            |                                                  |                                         |                                                                  |            |            |                   |                             |                                   |             |                                                     | No         | m. :       | size       | e (m       | nm) |
|                                           |           |              |       |     |    |               |            |                                                  |                                         |                                                                  |            |            |                   |                             |                                   |             |                                                     |            |            | 25         | 40         | 50  |
|                                           |           |              |       |     |    |               |            |                                                  |                                         |                                                                  |            |            |                   |                             |                                   | 1           | Direct coupled cable                                | $\bigcirc$ | $\bigcirc$ | $\bigcirc$ | $\bigcirc$ | 0   |
| Output terminals                          |           |              |       |     |    |               |            |                                                  |                                         | (output × 3, 5 conductor, 3 meters long)                         |            |            |                   |                             |                                   |             |                                                     |            |            |            |            |     |
|                                           |           |              |       |     |    |               |            | 2                                                | Cable, provided (4 conductor, 3 long)   | $\bigcirc$                                                       | $\bigcirc$ | ×          | ×                 | ×                           |                                   |             |                                                     |            |            |            |            |     |
|                                           |           |              |       |     |    |               |            |                                                  | Connector via cable (output $\times$ 2) |                                                                  |            |            |                   |                             |                                   |             |                                                     |            |            |            |            |     |
|                                           |           |              |       |     |    |               |            |                                                  |                                         |                                                                  |            | 3          | No cable provided | $\bigcirc$                  | $\bigcirc$                        | ×           | ×                                                   | ×          |            |            |            |     |
|                                           |           |              |       |     |    |               |            | 4                                                | Connector terminal (output $\times$ 3)  | x                                                                | ×          | $\Box$     | $\bigcirc$        | $\left  \right\rangle$      |                                   |             |                                                     |            |            |            |            |     |
|                                           |           |              |       |     |    |               | Ľ          | Cable provided (4 conductor, 3 long)             |                                         |                                                                  |            |            |                   |                             |                                   |             |                                                     |            |            |            |            |     |
|                                           |           |              |       |     |    |               | 5          | Connector terminal (output $\times$ 3)           | ×                                       | ×                                                                | 0          | $\bigcirc$ | $\bigcirc$        |                             |                                   |             |                                                     |            |            |            |            |     |
|                                           |           |              |       |     |    |               |            |                                                  |                                         |                                                                  |            |            |                   |                             |                                   |             |                                                     |            |            |            |            |     |

Table 11.1

NOTES: %1: 15mm: Rc1 /2, 20mm: Rc3/4, 25mm: Rcl, 40mm: Rc1-1 /2, 50mm: Rc2

%2: You can select 2-point output or 3-point output. The selection of "output terminal" is restricted depending on the number of output points.

%3: Product code for the mounting adapter (optional) for nominal diameters of 15 mm and 20 mm: TFB015

Explanation of Output Terminal

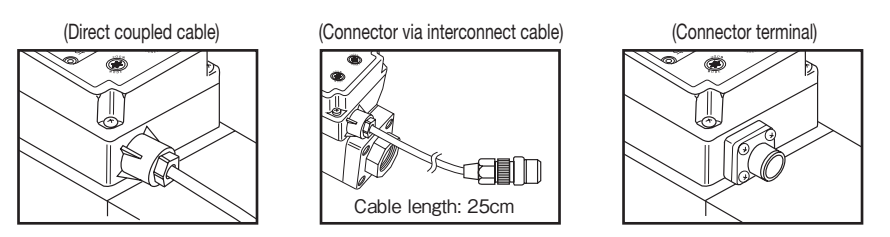

# **12. OUTLINE DIMENSIONS**

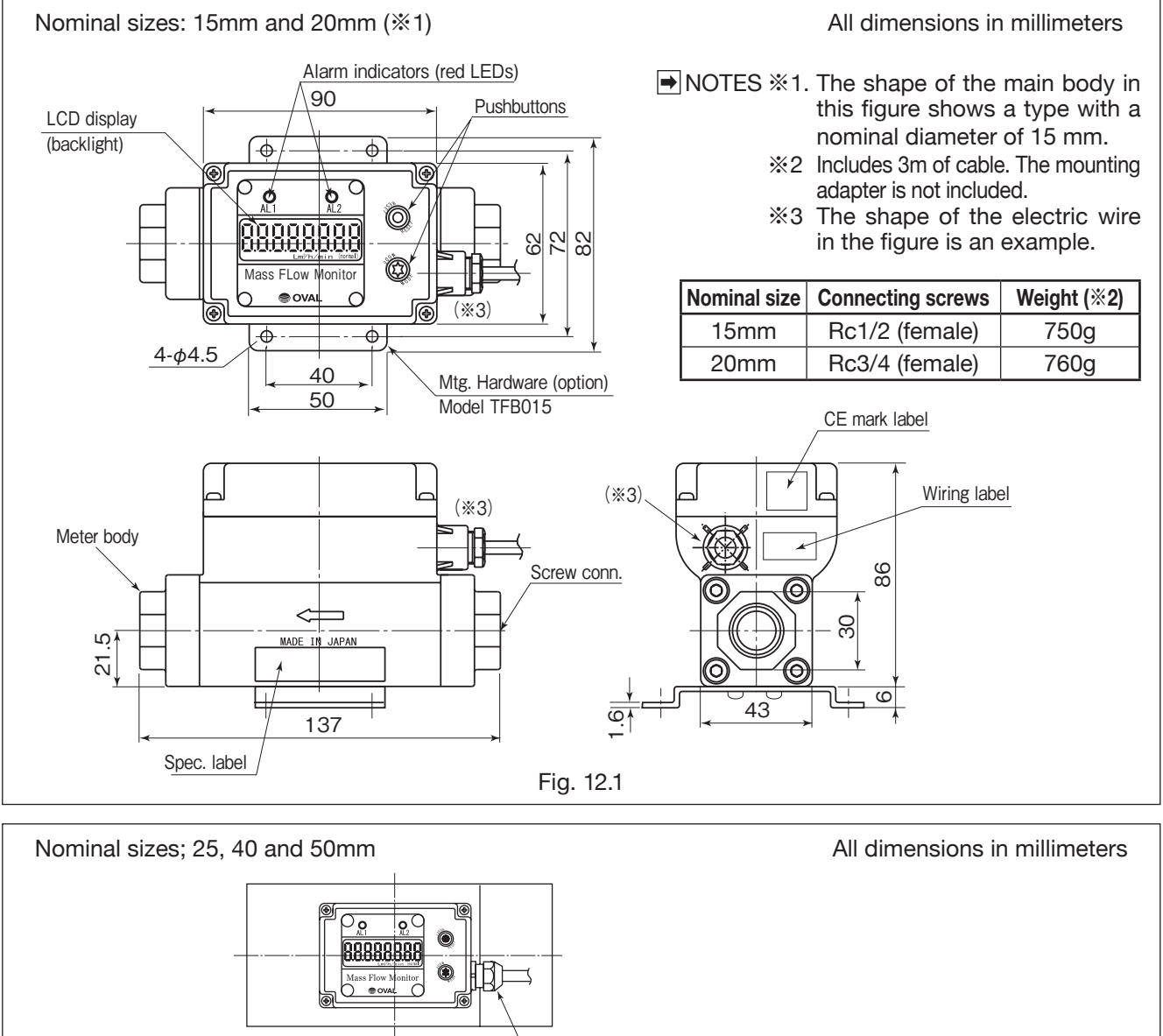

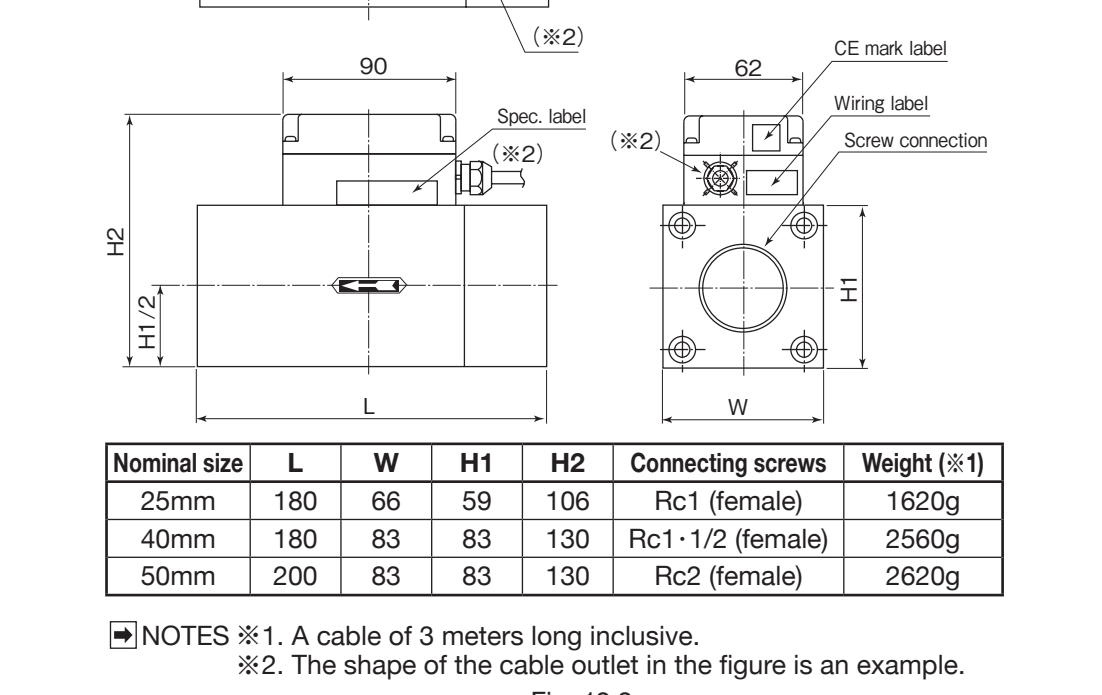

# Wiring Color Change due to Attached Cable Change

The transmission cable included with this product has been temporarily changed. Due to the change, there is a discrepancy between the cable wiring colors shown in the wiring diagram and the actual product.

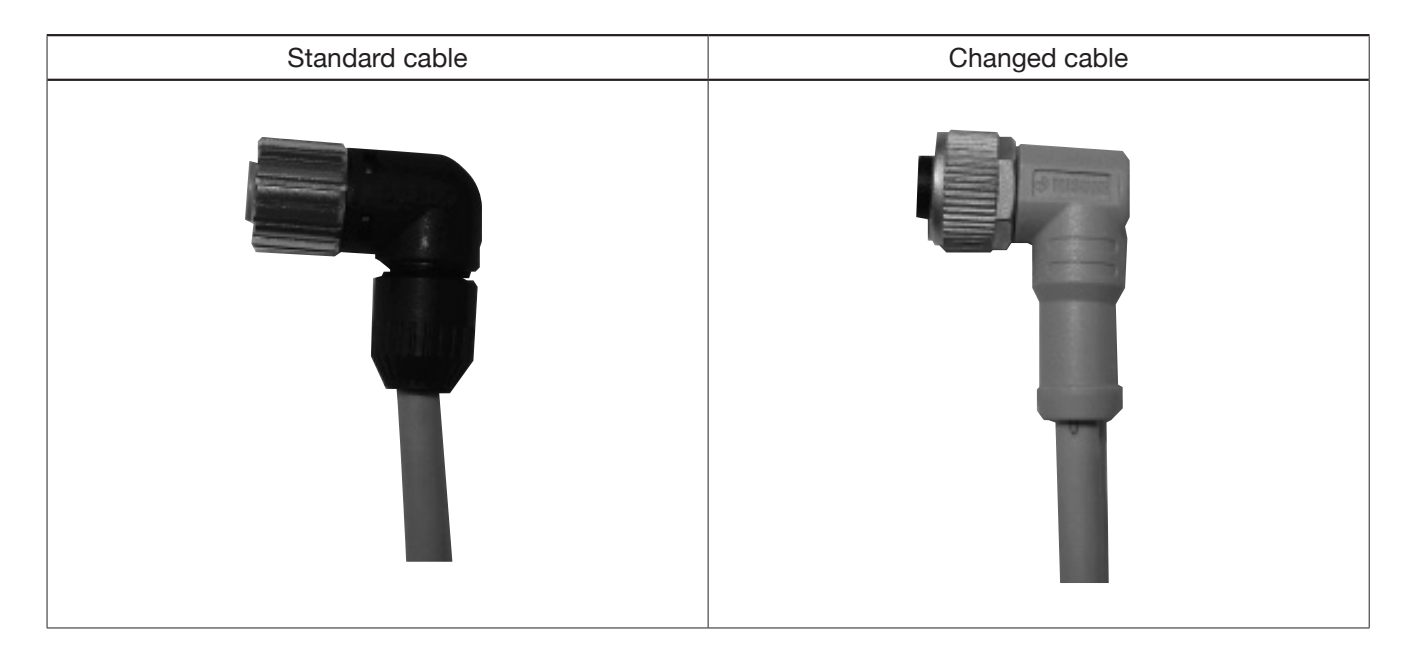

# • Cable Wiring Color Replacement List

| Assignment    | Standard cable | Changed cable |  |  |  |  |  |
|---------------|----------------|---------------|--|--|--|--|--|
| SUP (Power +) | Brown          | Brown         |  |  |  |  |  |
| Signal 1*     | White          | White         |  |  |  |  |  |
| COM (Power –) | Green          | Blue          |  |  |  |  |  |
| Signal 2*     | Yellow         | Black         |  |  |  |  |  |

% Signal 1 and Signal 2 are assigned differently depending on the specifications. Please check the wiring diagram.

2022.09 Revised △ 2003.10 Released S-193-12-E (1)

All specifications are subject to change without notice for improvement.

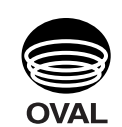

**OVAL** Corporation

Head Office : 10-8, Kamiochiai 3-chome, Shinjuku-ku, Tokyo, Japan Phone: 81-3-3360-5121 FAX: 81-3-3365-8605